#### FSB-B75H

Intel<sup>®</sup> Core<sup>™</sup> i7/i5/i3 LGA 1155 Processor Full-size CPU Card With DDR3, 2 Gigabit Ethernet USB 3.0, SATA 6.0Gb/s

FSB-B75H Manual Rev.A 2nd Ed. July 2013

# **Copyright Notice**

This document is copyrighted, 2013. All rights are reserved. The original manufacturer reserves the right to make improvements to the products described in this manual at any time without notice.

No part of this manual may be reproduced, copied, translated, or transmitted in any form or by any means without the prior written permission of the original manufacturer. Information provided in this manual is intended to be accurate and reliable. However, the original manufacturer assumes no responsibility for its use, or for any infringements upon the rights of third parties that may result from its use.

The material in this document is for product information only and is subject to change without notice. While reasonable efforts have been made in the preparation of this document to assure its accuracy, AAEON assumes no liabilities resulting from errors or omissions in this document, or from the use of the information contained herein.

AAEON reserves the right to make changes in the product design without notice to its users.

## Acknowledgments

All other products' name or trademarks are properties of their respective owners.

- AMI is a trademark of American Megatrends Inc.
- Intel<sup>®</sup>, Core<sup>™</sup> are trademarks of Intel<sup>®</sup> Corporation.
- Microsoft Windows<sup>®</sup> is a registered trademark of Microsoft Corp.
- PC/AT, PS/2, and VGA are trademarks of International Business Machines Corporation.

All other product names or trademarks are properties of their respective owners.

# Packing List

Before you begin installing your card, please make sure that the following materials have been shipped:

- 1 Serial Port Cable with one DB-9 connector
- 1 Cable with serial port and LPT port
- 1 USB Cable
- 4 SATA Cables
- 1 DVD-ROM for manual (in PDF format) and Drivers
- 1 FSB-B75H

If any of these items should be missing or damaged, please contact your distributor or sales representative immediately.

### Contents

#### **Chapter 1 General Information**

| 1.1 Introduction   | 1-2 |
|--------------------|-----|
| 1.2 Features       | 1-3 |
| 1.3 Specifications | 1-4 |

#### **Chapter 2 Quick Installation Guide**

| 2.1 Safety Precautions                   | 2-2 |
|------------------------------------------|-----|
| 2.2 Location of Connectors and Jumpers   | 2-3 |
| 2.3 Mechanical Drawing                   | 2-4 |
| 2.4 List of Jumpers                      | 2-5 |
| 2.5 List of Connectors                   | 2-5 |
| 2.6 Setting Jumpers                      | 2-7 |
| 2.7 Auto Power Button (JP2)              | 2-8 |
| 2.8 Clear CMOS (JP3)                     | 2-8 |
| 2.9 Front Panel Connector (FP1)          | 2-8 |
| 2.10 Front Panel Connector (FP2)         | 2-8 |
| 2.11 Digital I/O Pin Header (DIO1)       | 2-9 |
| 2.12 USB3.0 Port Pin Header (USB1, USB5) | 2-9 |

#### Chapter 3 AMI BIOS Setup

| 3.1 | System Test and Initialization. | 3-2 |
|-----|---------------------------------|-----|
| 3.2 | AMI BIOS Setup                  | 3-3 |

| Chapter 4 Driver Installation                   |
|-------------------------------------------------|
| 4.1 Installation 4-3                            |
| Appendix A Programming The Watchdog Timer       |
| A.1 ProgrammingA-2                              |
| A.2 W83627DHG Watchdog Timer Initial ProgramA-6 |
| Appendix B I/O Information                      |
| B.1 I/O Address MapB-2                          |
| B.2 1 <sup>st</sup> MB Memory Address MapB-4    |
| B.3 IRQ Mapping ChartB-5                        |
| B.4 DMA Channel AssignmentsB-7                  |
| Appendix C Mating Connector                     |
| C.1 List of Mating Connectors and Cables C-2    |
| Appendix D AHCI Settings                        |

| D.1 Setting AHCI D | )-2 |
|--------------------|-----|
|--------------------|-----|

Full-size SBC

# Chapter

# General Information

Chapter 1 General Information 1-1

#### 1.1 Introduction

AAEON, a leading Industrial PC manufacturer, announces the debut of a high performance full-size Single Board Computer, the FSB-B75H. AAEON has developed this full-size SBC based on the latest Intel<sup>®</sup> B75 chipset and the Intel<sup>®</sup> 3<sup>rd</sup> generation Core™i7/i5/i3 LGA 1155 processor, to fulfill the increasing demands of multi-core processing.

In a PICMG 1.3 SHB Express form factor the FSB-B75H system host board takes full advantage of the Intel<sup>®</sup> B75 chipset for enhanced system performance and generous expansion capabilities. Considerable bandwidth is available with point-to-point serial PCI-Express via [x16] and [x4] interfaces. Maximizing the available PCI-Express channels offers the greatest flexibility to today's demanding I/O requirements. Two DIMM slots of dual-channel DDR3 1333/1600 sockets provide ample memory bus bandwidth for demanding applications. The FSB-B75H has been designed for users that require high performance and reliability for critical applications.

#### 1.2 Features

- Intel<sup>®</sup> 3<sup>rd</sup> Generation Core<sup>™</sup> i7/i5/i3 LGA 1155 Processor
- Intel<sup>®</sup> B75 Chipset
- Dual-Channel DDR3 1333/1600 DIMM Socket x 2 (Up to 16 GB)
- Intel<sup>®</sup> B75 Integrated Intel<sup>®</sup> HD Graphics
- Gigabit Ethernet x 2
- SATA 6.0 Gb/s x 1, SATA 3.0 Gb/s x 2 (Backplane x 2), CFast<sup>™</sup> x 1, Floppy Disk Drive x 1
- USB3.0 x 4, USB2.0 x 4, COM x 2, LPT x 1
- Compliance with PICMG 1.3
- ATX 2.1 Power Requirement

#### **1.3 Specification**

#### System

| • | Form Factor           | PICMG 1.3 Full size SBC                                                |
|---|-----------------------|------------------------------------------------------------------------|
| • | Processor             | Intel <sup>®</sup> $3^{rd}$ Generation Core <sup>TM</sup> i7/i5/i3 LGA |
|   |                       | 1155 Processor                                                         |
| • | System Memory         | 240-pin Dual-Channel DDR3 1333/1600                                    |
|   |                       | DIMM socket x 2, up to 16GB                                            |
| • | Chipset               | Intel <sup>®</sup> B75                                                 |
| • | I/O Chipset           | Winbond W83627DHG-P                                                    |
| • | Ethernet              | Realtek 8111E 10/100/1000Base-TX,                                      |
|   |                       | RJ-45 x 2 on bracket                                                   |
| • | BIOS                  | AMI Plug & Play SPI BIOS-128MB ROM                                     |
| • | Wake on LAN           | Yes                                                                    |
| • | H/W Status Monitoring | System temperature, voltage and cooling                                |
|   |                       | fan status monitoring                                                  |
| • | Expansion Interface   | Follow PICMG 1.3 Regulation                                            |
| • | Battery               | Lithium battery                                                        |
| • | Power Requirement     | ATX 2.1                                                                |
| • | Board Size            | 13.3" x 5" (339mm x 126mm)                                             |
| • | Gross Weight          | 1.2 lb (0.5 Kg)                                                        |
| • | Operating             | 32°F ~ 140 °F (0°C ~ 60 °C)                                            |
|   | Temperature           |                                                                        |
| • | Storage Temperature   | -4°F ~ 158 °F (-20°C ~ 70 °C)                                          |
| • | Operating Humidity    | 5%~90% resistive humidity,                                             |

**Chapter 1 General Information** 1-4

non-condensing

#### Display

| • | Chipset          | Intel <sup>®</sup> B75                    |
|---|------------------|-------------------------------------------|
| • | Graphic Engine   | Integrated Intel <sup>®</sup> HD Graphics |
| • | Resolution       | Up to 2048x1536 @ 75Hz for CRT            |
| • | Output Interface | DVI x 1 on bracket, VGA (optional)        |

#### I/O

| • | Storage       | SATA 6.0 Gb/s x 1, SATA 3.0 Gb/s x 2      |
|---|---------------|-------------------------------------------|
|   |               | (Backplane x 2), CFast <sup>™</sup> x 1   |
| • | Serial Port   | COM x 2 (box headers)                     |
|   |               | COM1: RS-232                              |
|   |               | COM2: RS-232/422/485                      |
| • | PS/2 Port     | Keyboard/Mouse x 1 (4x2 pin header)       |
| • | USB           | USB3.0 x 4 (Internal 10x2 pin header x 2) |
|   |               | USB2.0 x 4 (onboard dual type-A           |
|   |               | connector x 2, internal 5x2 pin header x  |
|   |               | 1) (4 USB on backplane)                   |
| • | Parallel Port | LPT port x 1                              |
| • | Audio         | HDAC daughter board (optional) Mic-in/    |
|   |               | Line-in/ Line-out                         |
| • | Digital I/O   | 8-bit programmable (4-in/ 4-out)          |

Full-size SBC

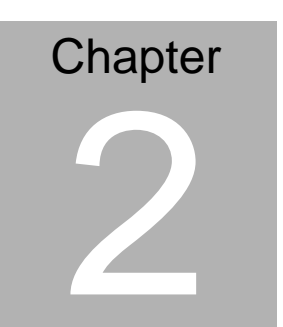

# Quick Installation Guide

Chapter 2 Quick Installation Guide 2 - 1

#### 2.1 Safety Precautions

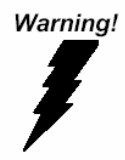

Always completely disconnect the power cord from your board whenever you are working on it. Do not make connections while the power is on, because a sudden rush of power can damage sensitive electronic components.

Caution!

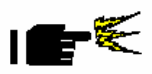

Always ground yourself to remove any static charge before touching the board. Modern electronic devices are very sensitive to static electric charges. Use a grounding wrist strap at all times. Place all electronic components on a static-dissipative surface or in a static-shielded bag when they are not in the chassis

#### 2.2 Location of Connectors and Jumpers

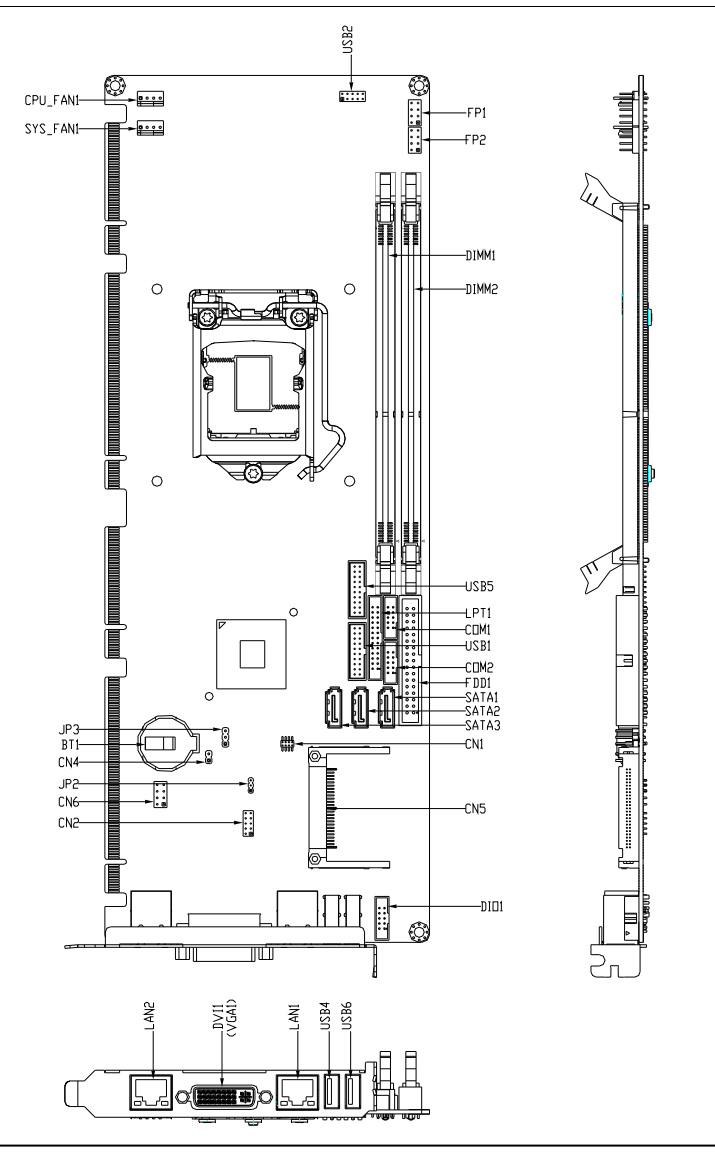

Chapter 2 Quick Installation Guide 2 - 3

#### 2.3 Mechanical Drawing

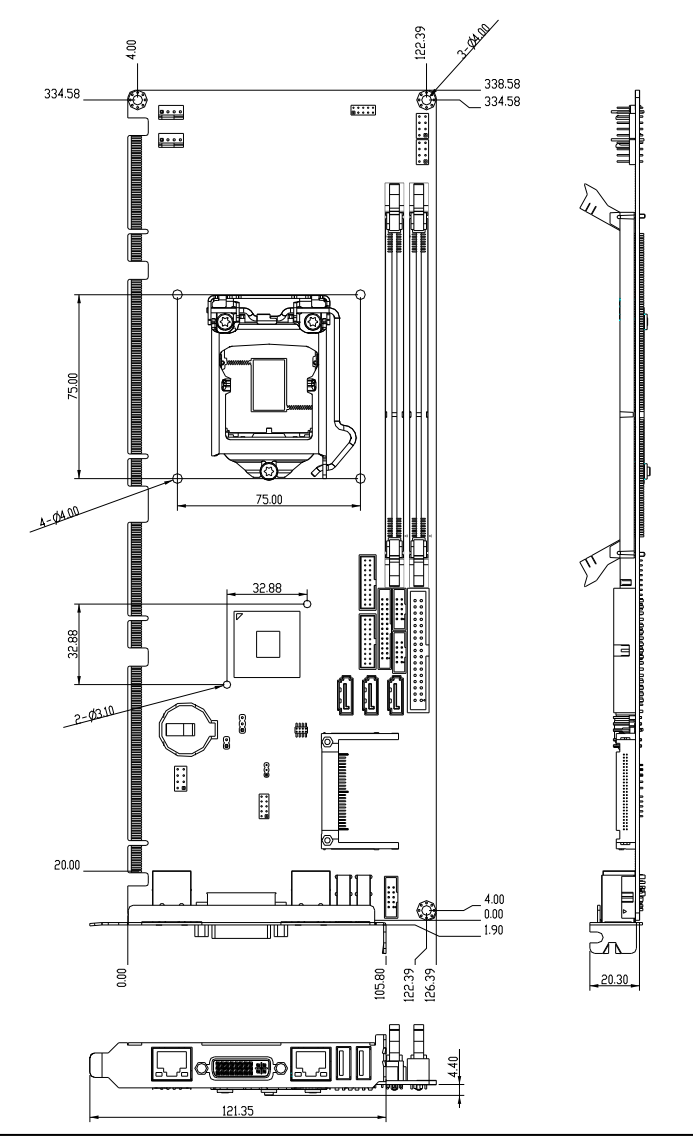

Chapter 2 Quick Installation Guide 2 - 4

#### 2.4 List of Jumpers

The board has a number of jumpers that allow you to configure your system to suit your application.

The table below shows the function of each of the board's jumpers:

| Label | Function          |
|-------|-------------------|
| JP2   | Auto Power Button |
| JP3   | Clear CMOS        |

#### Jumpers

#### 2.5 List of Connectors

The board has a number of connectors that allow you to configure your system to suit your application. The table below shows the function of each board's connectors:

| Label | Function                       |
|-------|--------------------------------|
| FP1   | Front Panel Connector 1        |
| FP2   | Front Panel Connector 2        |
| CN1   | SPI Flash programmer Connector |
| CN2   | Audio Pin Header               |
| CN4   | Case Open Connector            |
| CN5   | CFast Connector                |
| CN6   | PS2 KB/MS Pin Header           |
| COM1  | RS-232 Pin Header              |
| COM2  | RS-232/422/485 Pin Header      |

Chapter 2 Quick Installation Guide 2 - 5

| DIO1        | Digital I/O Pin Header                |
|-------------|---------------------------------------|
| FDD1        | Floppy Pin Header                     |
| LPT1        | Parallel Port Pin Header              |
| USB1        | USB 3.0 Pin Header                    |
| USB2        | USB Pin Header                        |
| USB4        | USB Connector                         |
| USB5        | USB 3.0 Pin Header                    |
| USB6        | USB Connector                         |
| BT1         | Battery                               |
| SATA1~SATA3 | SATA Connector                        |
| LAN1        | 10/100/1000Base-TX Ethernet Connector |
| LAN2        | 10/100/1000Base-TX Ethernet Connector |
| DIMM1       | DDR3 DIMM Slot                        |
| DIMM2       | DDR3 DIMM Slot                        |
| CPU_FAN     | 4 Pin Fan Connector                   |
| SYS_FAN     | 4 Pin Fan Connector                   |
| DVI1        | DVI-I Connector                       |

#### 2.6 Setting Jumpers

You configure your card to match the needs of your application by setting jumpers. A jumper is the simplest kind of electric switch. It consists of two metal pins and a small metal clip (often protected by a plastic cover) that slides over the pins to connect them. To "close" a jumper you connect the pins with the clip.

To "open" a jumper you remove the clip. Sometimes a jumper will have three pins, labeled 1, 2 and 3. In this case you would connect either pins 1 and 2 or 2 and 3.

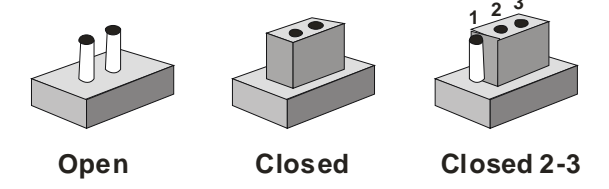

A pair of needle-nose pliers may be helpful when working with jumpers.

If you have any doubts about the best hardware configuration for your application, contact your local distributor or sales representative before you make any change.

Generally, you simply need a standard cable to make most connections.

#### 2.7 Auto Power Button (JP2)

| JP2 | Function                     |
|-----|------------------------------|
| 1-2 | Power ON by Button (default) |
| 2-3 | Auto Power ON                |

#### 2.8 Clear CMOS (JP3)

| JP3 | Function            |
|-----|---------------------|
| 1-2 | Protected (default) |
| 2-3 | Clear               |

#### 2.9 Front Panel Connector (FP1)

| Pin | Signal              | Pin | Signal           |
|-----|---------------------|-----|------------------|
| 1   | Power On Button (+) | 2   | Reset Switch (+) |
| 3   | Power On Button (-) | 4   | Reset Switch (-) |
| 5   | HDD LED (+)         | 6   | Power LED (+)    |
| 7   | HDD LED (-)         | 8   | Power LED (-)    |

#### 2.10 Front Panel Connector (FP2)

| Pin | Signal               | Pin | Signal             |
|-----|----------------------|-----|--------------------|
| 1   | External Speaker (+) | 2   | Key Board Lock (+) |
| 3   | NC                   | 4   | GND                |
| 5   | Internal Buzzer (-)  | 6   | I2C Bus SMB Clock  |
| 7   | External Speaker (-) | 8   | I2C Bus SMB Data   |

Note: Closed Pin 5, 7: Internal Buzzer Enable

#### 2.11 Digital I/O Pin Header (DIO1)

| Pin | Signal | Pin | Signal |
|-----|--------|-----|--------|
| 1   | DIO_30 | 2   | DIO_31 |
| 3   | DIO_32 | 4   | DIO_33 |
| 5   | DIO_34 | 6   | DIO_35 |
| 7   | DIO_36 | 8   | DIO_37 |
| 9   | +5V    | 10  | GND    |

#### 2.12 USB3.0 Port Pin Header (USB1, USB5)

| Pin | Signal        | Pin | Signal        |
|-----|---------------|-----|---------------|
| 1   | VCC           | 20  | NC            |
| 2   | USB3_RX1_DN_C | 19  | VCC           |
| 3   | USB3_RX1_DP_C | 18  | USB3_RX2_DN_C |
| 4   | GND           | 17  | USB3_RX2_DP_C |
| 5   | USB3_TX1_DN_C | 16  | GND           |
| 6   | USB3_TX1_DP_C | 15  | USB3_TX2_DN_C |
| 7   | GND           | 14  | USB3_TX2_DP_C |
| 8   | USBP_0N_C     | 13  | GND           |
| 9   | USBP_0P_C     | 12  | USBP_1N_C     |
| 10  | NC            | 11  | USBP_1P_C     |

#### Below Table for China RoHS Requirements 产品中有毒有害物质或元素名称及含量

#### AAEON Main Board/ Daughter Board/ Backplane

|                                                              | 有毒有害物质或元素 |      |      |          |       |        |
|--------------------------------------------------------------|-----------|------|------|----------|-------|--------|
| 部件名称                                                         | 铅         | 汞    | 镉    | 六价铬      | 多溴联苯  | 多溴二苯醚  |
|                                                              | (Pb)      | (Hg) | (Cd) | (Cr(VI)) | (PBB) | (PBDE) |
| 印刷电路板                                                        | ~         |      |      |          | 0     | 0      |
| 及其电子组件                                                       | ^         | 0    | 0    | 0        | 0     | 0      |
| 外部信号                                                         | ×         |      |      |          | 0     | 0      |
| 连接器及线材                                                       | ^         | 0    | 0    | 0        | 0     | 0      |
|                                                              |           |      |      |          |       |        |
|                                                              |           |      |      |          |       |        |
|                                                              |           |      |      |          |       |        |
|                                                              |           |      |      |          |       |        |
|                                                              |           |      |      |          |       |        |
|                                                              |           |      |      |          |       |        |
|                                                              |           |      |      |          |       |        |
|                                                              |           |      |      |          |       |        |
| O:表示该有毒有害物质在该部件所有均质材料中的含量均在<br>SJ/T 11363-2006 标准规定的限量要求以下。  |           |      |      |          |       |        |
| X:表示该有毒有害物质至少在该部件的某一均质材料中的含量超出<br>SJ/T 11363-2006 标准规定的限量要求。 |           |      |      |          |       |        |

备注:此产品所标示之环保使用期限,系指在一般正常使用状况下。

Full-size SBC

F S B - B 7 5 H

# Chapter 3

# AMI BIOS Setup

Chapter 3 AMI BIOS Setup 3-1

#### 3.1 System Test and linitialization

These routines test and initialize board hardware. If the routines encounter an error during the tests, you will either hear a few short beeps or see an error message on the screen. There are two kinds of errors: fatal and non-fatal. The system can usually continue the boot up sequence with non-fatal errors.

System configuration verification

These routines check the current system configuration stored in the CMOS memory and BIOS NVRAM. If system configuration is not found or system configuration data error is detected, system will load optimized default and re-boot with this default system configuration automatically.

There are four situations in which you will need to setup system configuration:

1. You are starting your system for the first time

- 2. You have changed the hardware attached to your system
- 3. The system configuration is reset by Clear-CMOS jumper
- 4. The CMOS memory has lost power and the configuration information has been erased.

The FSB-B75H CMOS memory has an integral lithium battery backup for data retention. However, you will need to replace the complete unit when it finally runs down.

#### 3.2 AMI BIOS Setup

AMI BIOS ROM has a built-in Setup program that allows users to modify the basic system configuration. This type of information is stored in battery-backed CMOS RAM and BIOS NVRAM so that it retains the Setup information when the power is turned off.

Entering Setup

Power on the computer and press <Del>or <F2> immediately. This will allow you to enter Setup.

#### Main

Set the date, use tab to switch between date elements.

#### Advanced

Enable disable boot option for legacy network devices.

#### Chipset

Host bridge parameters.

#### Boot

Enables/disable quiet boot option.

#### Security

Set setup administrator password.

#### Save & Exit

Exit system setup after saving the changes.

#### Setup Menu

#### Setup submenu: Main

| Aptio Setup Utility –<br>Main Advanced Chipset Boot Secu | Copyright (C) 2012 American<br>rity Save & Exit                            | Megatrends, Inc.                                                              |
|----------------------------------------------------------|----------------------------------------------------------------------------|-------------------------------------------------------------------------------|
| BIOS Information<br>FSB-B75H R1.0(FB75AM10) (08/20/2     | 012)                                                                       | Set the Date. Use Tab to<br>switch between Date elements.                     |
| BIOS Vendor<br>Core Version<br>Compliancy<br>System Date | American Megatrends<br>4.6.5.3 x64<br>UEFI 2.3; PI 1.2<br>[Mon 08/20/2012] |                                                                               |
| System Time                                              | [14:50:51]                                                                 |                                                                               |
| Access Level                                             | Administrator                                                              |                                                                               |
|                                                          |                                                                            | ++: Select Screen<br>14: Select Item                                          |
|                                                          |                                                                            | Enter: Select                                                                 |
|                                                          |                                                                            | F1: General Help                                                              |
|                                                          |                                                                            | F2: FPeriods values<br>F3: Optimized Defaults<br>F4: Save & Exit<br>ESC: Exit |
|                                                          |                                                                            |                                                                               |
| Version 2.15.1226. Co                                    | pyright (C) 2012 American Mu                                               | egatrends, Inc.                                                               |

#### F S B - B 7 5 H

#### Setup submenu: Advanced

| Aptio Setup Utility – Copyright (C) 2012 American<br>Main <mark>Advanced</mark> Chipset Boot Security Save & Exit                                                                                                    | Megatrends, Inc.                                                                                                    |
|----------------------------------------------------------------------------------------------------|----------------------------------------------------------------------------------------------------|
| Main Advanced Chipset Boot Security Save & Exit<br>ACPI Settings<br>> CPU Configuration<br>> SATA Configuration<br>> USB Configuration<br>> W836270HG Super IO Configuration<br>> W836270HG HW Monitor<br>> Oynamic Digital IO<br>> S5 RTC Wake Settings | <pre>System ACPI Parameters.  ++: Select Screen 11: Select Item Enter: Select +/-: Change Opt. F1: General Help F2: Previous Values F3: Optimized Defaults F4: Save &amp; Exit</pre> |
|                                                                                                    | ESC: Exit                                                                                                    |
| Version 2.15.1226. Copyright (C) 2012 American Me                                                                                                    | gatrends, Inc.                                                                                                    |

#### **ACPI Settings**

| Aptio Setup Utility –<br>Advanced | Copyright (C) 2012 American  | Megatrends, Inc.                             |
|-----------------------------------|------------------------------|----------------------------------------------|
| ACPI Settings                     |                              | Select ACPI sleep state the                  |
| ACPI Sleep State                  |                              | SUSPEND button is pressed.                   |
|                                   |                              |                                              |
|                                   |                              |                                              |
|                                   |                              |                                              |
|                                   |                              |                                              |
|                                   |                              | <pre>++: Select Screen f1: Select Item</pre> |
|                                   |                              | Enter: Select<br>+/-: Change Opt.            |
|                                   |                              | F1: General Help<br>F2: Previous Values      |
|                                   |                              | F3: Optimized Defaults<br>F4: Save & Exit    |
|                                   |                              | ESC: Exit                                    |
|                                   |                              |                                              |
| Version 2 15 1226 - C             | opuright (C) 2012 American M | evatrends Inc                                |

#### **Options Summary :**

| ACPI Sleep                                                     | S1 Only (CPU Stop   |         |  |  |
|----------------------------------------------------------------|---------------------|---------|--|--|
| State                                                          | Clock)              |         |  |  |
|                                                                | S3 Only (Suspend to | Default |  |  |
|                                                                | RAM)                |         |  |  |
| Select ACPI sleep state the system will enter when the SUSPEND |                     |         |  |  |
| button is pressed.                                             |                     |         |  |  |

#### F S B - B 7 5 H

#### **CPU Configuration**

| CPU ConfigurationEnabled for Windows XP and<br>Linux (OS optimized for<br>Hyper-Threading Technology)Intel(R) Core(TM) 17-3770 CPU @ 3.406HzHyper-Threading Technology)CPU Signature306a8Microcode Patch10Max CPU Speed3400 MHzWincocode Patch10Min CPU Speed1600 MHzCPU Speed3400 MHzProcessor Cores4Intel HT TechnologySupportedIntel YT-x TechnologySupportedIntel SMX TechnologySupportedL1 Data Cache32 kB x 4L1 Code Cache32 kB x 4L2 Cache256 kB x 4L3 Cache8192 kBHumen-threadingFrailedHumen-threadingFrailedHumen-threadingFrailedHumen-threadingFrailedHumen-threadingFrailedHumen-threadingFrailedHumen-threadingFrailedHumen-threadingFrailed                                                                                                    | Aptio Setup Utilit<br>Advanced  | y – Copyright (C) 2012 Americ | can Megatrends, Inc.          |
|----------------------------------------------------------------------------------------------------|---------------------------------|-------------------------------|-------------------------------|
| Intel(R) Core(TM) i7-3770 CPU @ 3.406HzHyper-Threading TechnologyCPU Signature306a8Microcode Patch10Max CPU Speed3400 MHzWin CPU Speed3400 MHzProcessor Cores4Intel HT TechnologySupportedIntel SMX TechnologySupportedIntel SMX TechnologySupportedL1 Data Cache32 KB x 4L1 Code Cache256 KB x 4L2 Cache256 KB x 4L3 Cache8192 KBHuper-threadingFrailed TechnologyFinededing TechnologySupportedState11: SelectState256 KB x 4L2 Cache256 KB x 4L3 Cache8192 KBHuper-threadingFrailed Imiged Defaultis                                                                                                    | CPU Configuration               |                               | Enabled for Windows XP and    |
| CPU Signature     306a8       Microcode Patch     10       Max CPU Speed     3400 MHz       Hyper-Threading Technology).       Min CPU Speed     1600 MHz       CPU Speed     3400 MHz       Processor Cores     4       Intel HT Technology     Supported       Intel NT Technology     Supported       Intel NT Technology     Supported       L1 Data Cache     32 KB x 4       L1 Code Cache     32 KB x 4       L2 Cache     256 KB x 4       L3 Cache     8192 KB       Hunen-threading     Frailed                                                                                                    | Intel(R) Core(IM) i7-3770 CPU @ | 3.40GHz                       | Huper-Threading Technology)   |
| Microcode Patch       10       not optimized for         Max CPU Speed       3400 MHz       Hyper-Threading Technology.         Min CPU Speed       1600 MHz       When Disabled only one thread         CPU Speed       3400 MHz       when Disabled only one thread         Processor Cores       4       per enabled.core is enabled.         Intel HT Technology       Supported       supported         Intel SMX Technology       Supported       +*: Select Screen         L1 Data Cache       32 kB x 4       Enter: Select Item         L1 Code Cache       32 kB x 4       Enter: Select Item         L2 Cache       25 kB x 4       +/-: Change Opt.         L3 Cache       8192 kB       F1: General Help         Hunen-threading       [Fonhied]       F2: Previous Values                                                                                                    | CPU Signature                   | 306a8                         | and Disabled for other OS (OS |
| Max CPU Speed     3400 MHz     Hyper-Threading Technology).       Min CPU Speed     1600 MHz     When Disabled only one thread       CPU Speed     3400 MHz     per enabled only one thread       Processor Cores     4       Intel HT Technology     Supported       Intel VT-x Technology     Supported       Intel SMX Technology     Supported       41     Supported       11 Data Cache     32 KB x 4       L1 Data Cache     32 KB x 4       L2 Cache     256 KB x 4       L3 Cache     8192 KB       Hunen-threading     Fit General Help       F3: Ontimized Defaultis                                                                                                    | Microcode Patch                 | 10                            | not optimized for             |
| Min CPU Speed     1600 MHz     When Disabled only one thread<br>per enabled core is enabled.       Processor Cores     4       Intel HT Technology     Supported       Intel VT-x Technology     Supported       64-bit     Supported       L1 Data Cache     32 kB x 4       L1 Code Cache     32 kB x 4       L2 Cache     256 kB x 4       L3 Cache     8192 kB       Hunen-threading     Finabled                                                                                                    | Max CPU Speed                   | 3400 MHz                      | Hyper-Threading Technology).  |
| CPU Speed     3400 MHz     per enabled core is enabled.       Processor Cores     4       Intel HT Technology     Supported       Intel NT Technology     Supported       Intel SMX Technology     Supported       64-bit     Supported       11 Data Cache     32 kB x 4       L1 Data Cache     32 kB x 4       L1 Code Cache     32 kB x 4       L2 Cache     256 kB x 4       L3 Cache     8192 kB       Huner-threading     [Fonhled]                                                                                                    | Min CPU Speed                   | 1600 MHz                      | When Disabled only one thread |
| Processor Cores     4       Intel HT Technology     Supported       Intel VT-x Technology     Supported       Intel SMX Technology     Supported       64-bit     Supported       L1 Data Cache     32 kB x 4       L1 Data Cache     32 kB x 4       L1 Code Cache     32 kB x 4       L2 Cache     256 kB x 4       L3 Cache     8192 kB       Huner-threading     [Fonhled]                                                                                                    | CPU Speed                       | 3400 MHz                      | per enabled core is enabled.  |
| Intel HT Technology     Supported       Intel VT-x Technology     Supported       Intel SHX Technology     Supported       64-bit     Supported       11 Data Cache     32 kB x 4       11 Code Cache     32 kB x 4       12 Cache     32 kB x 4       13 Cache     8192 kB       Hunen-threading     [Fnabled]                                                                                                    | Processor Cores                 | 4                             |                               |
| Intel VT-x Technology     Supported       Intel SMX Technology     Supported       64-bit     Supported       11 Data Cache     32 kB x 4       11 Code Cache     32 kB x 4       12 Cache     256 kB x 4       13 Cache     8192 kB       14: Select     F1: General Help       F2: Previous Values     F3: Optimized Defaults                                                                                                    | Intel HT Technology             | Supported                     |                               |
| Intel SMX Technology     Supported       64-bit     Supported       64-bit     Supported       11     Select Screen       11     Select Item       11     Select Item       12     Cache       22     KB x 4       14     Select Item       12     Cache       23     Cache       13     Cache       14     Select Item       15     F1: General Help       16     F2: Previous Values       17     Faults                                                                                                    | Intel VT-x Technology           | Supported                     |                               |
| b4-bit     Supported       L1 Data Cache     32 kB x 4       L1 Data Cache     32 kB x 4       L1 Dode Cache     32 kB x 4       L2 Cache     256 kB x 4       L3 Cache     8192 kB       Huner-threading     [Fnabled]       Fit General Help       F3: Optimized Defaults                                                                                                    | Intel SMX Technology            | Supported                     |                               |
| L1 Data Cache     32 kB x 4     11: Select Screen       L1 Code Cache     32 kB x 4     Enter: Select       L2 Cache     256 kB x 4     +/-: Change Opt.       L3 Cache     8192 kB     F1: General Help       F2: Previous Values     F2: Previous Values       F3: Opt imized Defaults     F3: Opt imized Defaults                                                                                                    | 64-bit                          | Supported                     | H. Orlant Courses             |
| L1 Code Cache         32 KB x 4         114: Strict Tellin           L2 Cache         256 KB x 4         Enter: Select           L2 Cache         256 KB x 4         +/-: Change Opt.           L3 Cache         8192 KB         F1: General Help           F2: Previous Values         F2: Previous Values           F3: Opt Imized Defaults         F3: Opt Imized Defaults                                                                                                    | 11 Data Casha                   | 20 kB u 4                     | the Select Item               |
| L1 Code Code         L2 Cache         L2 Cache         L2 Cache         L3 Cache         L3 Cache | Li Dala Cache                   | 32 KD X 4                     | Frient Select                 |
| L3 Cache 8192 kB F1: General Help<br>F2: Previous Values<br>Huner-threading [Enabled] F3: Ontimized Defaults                                                                                                    | L1 Code Cache                   | 256 VB V 4                    | Linter - Select               |
| F2: Previous Values<br>Huner_threading [Fnahled] F3: Ontimized Defaults                                                                                                    | L3 Cache                        | 8192 kB                       | E1: General Heln              |
| Hyper-threading [Enabled] E3: Ontimized Defaults                                                                                                    | 20 000110                       | OTE NO                        | F2: Previous Values           |
|                                                                                                    | Hyper-threading                 | [Enabled]                     | F3: Optimized Defaults        |
| Intel Virtualization Technology [Disabled] F4: Save & Exit                                                                                                    | Intel Virtualization Technology | [Disabled]                    | F4: Save & Exit               |
| ESC: Exit                                                                                                    |                                 |                               | ESC: Exit                     |
|                                                                                                    |                                 |                               |                               |
|                                                                                                    |                                 |                               |                               |
|                                                                                                    |                                 |                               |                               |
|                                                                                                    |                                 |                               |                               |
| Vancian 2 15 1226 Comunicht (P) 2012 Amonican Magataarda Tee                                                                                                    | Vencion 0 4E 4990               | Conunidat (C) 2012 American   | Magataanda Taa                |

#### **Options Summary :**

| Hyper-Threading Disabled                                      |                                                            |         |  |  |
|---------------------------------------------------------------|------------------------------------------------------------|---------|--|--|
|                                                               | Enabled                                                    | Default |  |  |
| Enabled for Winc                                              | Enabled for Windows XP and Linux (OS optimized for         |         |  |  |
| Hyper-Threading Technology) and Disabled for other OS (OS not |                                                            |         |  |  |
| optimized for Hyper-Threading Technology).                    |                                                            |         |  |  |
| When Disabled o                                               | When Disabled only one thread per enabled core is enabled. |         |  |  |
| Intel                                                         | Disabled                                                   | Default |  |  |
| Virtualization                                                | Enabled                                                    |         |  |  |
| Technology                                                    |                                                            |         |  |  |

When enabled, a VMM can utilize the additional hardware

capabilities provided by Vanderpool Technology

#### SATA Configuration (IDE)

| Aptio Setup Util<br>Advanced                                                                                                    | ity – Copyright (C) 2012 Am                        | merican Megatrends, Inc.                                                                                                    |
|----------------------------------------------------------------------------------------------------|----------------------------------------------------|----------------------------------------------------------------------------------------------------|
| SATA Configuration                                                                                                    |                                                    | Enable or disable SATA Device.                                                                                                    |
| SATA Controller(s)<br>SATA Mode Selection                                                                                                    | [Enabled]<br>[IDE]                                 |                                                                                                    |
| Serial ATA Port 0<br>Serial ATA Port 1<br>Serial ATA Port 2<br>Serial ATA Port 3<br>Serial ATA Port 3<br>Serial ATA Port 4<br>Serial ATA Port 5 | Empty<br>Empty<br>Empty<br>Empty<br>Empty<br>Empty |                                                                                                    |
|                                                                                                    |                                                    | <pre>++: Select Screen 11: Select Item Enter: Select +/-: Change Opt. F1: General Help F2: Previous Values F3: Optimized Defaults F4: Save &amp; Exit</pre> |
| Version 2 15 12                                                                                                    | 25. Conunight (C) 2012 Amer                        | ESU: EXIT                                                                                                    |

#### SATA Configuration (AHCI)

| Aptio Setup Utili<br>Advanced                                                                                                    | ty – Copyright (C) 2012 A                                                                                      | merican Megatrends, Inc.                                                                                                    |
|----------------------------------------------------------------------------------------------------|----------------------------------------------------------------------------------------------------|----------------------------------------------------------------------------------------------------|
| SATA Configuration                                                                                                    |                                                                                                    | Determines how SATA                                                                                                    |
| SATA Controller(s)                                                                                                    | [Enabled]                                                                                                    | controller(s) operate.                                                                                                    |
| SATA Mode Selection                                                                                                    | [AHCI]                                                                                                    |                                                                                                    |
| Serial ATA Port 0<br>Port 0<br>Hot Plug<br>Serial ATA Port 1<br>Port 1<br>Hot Plug<br>Serial ATA Port 2                                   | Empty<br>[Enabled]<br>[Disabled]<br>Empty<br>[Enabled]<br>[Disabled]<br>Emoty                                  |                                                                                                    |
| Port 2                                                                                                    | [Enabled]                                                                                                    |                                                                                                    |
| Hot Plug<br>Serial ATA Port 3<br>Port 3<br>Hot Plug<br>Serial ATA Port 4<br>Port 4<br>Hot Plug<br>Serial ATA Port 5<br>Port 5<br>Hot Plug | [Disabled]<br>Empty<br>[Enabled]<br>[Disabled]<br>Empty<br>[Enabled]<br>[Disabled]<br>[Disabled]<br>[Disabled] | <pre>++: Select Screen 14: Select Item Enter: Select +/-: Change Opt, F1: General Help F2: Previous Values F3: Optimized Defaults F4: Save &amp; Exit ESC: Exit</pre> |
| Version 2.15.122                                                                                                    | 6. Copuright (C) 2012 Ame                                                                                      | rican Megatrends. Inc.                                                                                                    |

Options summary :

| SATA Controller(s)                         | Enabled   | Default |  |
|--------------------------------------------|-----------|---------|--|
|                                            | Disabled  |         |  |
| Enable or disable SAT                      | A device. |         |  |
| SATA Mode Selection IDE Default            |           | Default |  |
| AHCI                                       |           |         |  |
| Determines how SATA controller(s) operate. |           |         |  |

#### **USB** Configuration

| Aptio Setup Utility –<br>Advanced                                  | Copyright (C) 2012 American | Megatrends, Inc.                                                                                                    |
|--------------------------------------------------------------------|-----------------------------|----------------------------------------------------------------------------------------------------|
| USB Configuration<br>USB Devices:<br>1 Drive, 1 Keyboard, 1 Mouse, | 2 Hubs                      | Enables Legacy USB support.<br>AUTO option disables legacy<br>support if no USB devices are<br>connected. DISABLE option will |
| Legacy USB Support                                                 |                             | only for EFI applications.                                                                                                    |
| USB3.0 Support<br>Mass Storage Devices:                            | [Enabled]                   |                                                                                                    |
| Skymedi USB3_Pen_Drive 1.01                                        | [Auto]                      |                                                                                                    |
|                                                                    |                             |                                                                                                    |
|                                                                    |                             | ↔+: Select Screen<br>↑↓: Select Item                                                                                          |
|                                                                    |                             | Enter: Select<br>+/-: Change Ont                                                                                              |
|                                                                    |                             | F1: General Help                                                                                                    |
|                                                                    |                             | F2: Previous values<br>F3: Optimized Defaults                                                                                 |
|                                                                    |                             | F4: Save & Exit<br>ESC: Exit                                                                                                  |
|                                                                    |                             |                                                                                                    |
|                                                                    |                             |                                                                                                    |
| Version 2.15.1226. Co                                              | pyright (C) 2012 American M | egatrends, Inc.                                                                                                    |

Options summary :

| Legacy USB Support                                            | Enabled         | Default                      |  |
|---------------------------------------------------------------|-----------------|------------------------------|--|
|                                                               | Disabled        |                              |  |
|                                                               | Auto            |                              |  |
| Enable Legacy USB si                                          | upport. Auto op | tion disables legacy support |  |
| if no USB devices are connected. DISABLE option will keep USB |                 |                              |  |
| devices available only for EFI applications.                  |                 |                              |  |
| JSB3.0 Support Enabled Default                                |                 |                              |  |
|                                                               | Disabled        |                              |  |
| Enable/Disable USB3.0 (XHCI) Controller support.              |                 |                              |  |

#### W83627DHG Super IO Configuration

| Aptio Setup Utility -<br>Advanced                                                                                                    | Copyright (C) 2012 American | Megatrends, Inc.                                                                                                    |
|----------------------------------------------------------------------------------------------------|-----------------------------|----------------------------------------------------------------------------------------------------|
| W83627DHG Super IO Configuration                                                                                                    |                             | Set Parameters of Floppy Disk                                                                                                    |
| W83627DHG Super IO Chip                                                                                                    | W83627DHG                   | Controller (PDC)                                                                                                    |
| <ul> <li>Floppy Disk Controller Configuration</li> <li>Serial Port 1 Configuration</li> <li>Serial Port 2 Configuration</li> <li>Parallel Port Configuration</li> </ul> |                             |                                                                                                    |
| Restore AC Power Loss                                                                                                    | [Last State]                |                                                                                                    |
|                                                                                                    |                             | ++: Select Screen<br>T4: Select Item<br>Enter: Select<br>+/-: Change Opt.<br>F1: General Help<br>F2: Previous Values<br>F3: Optimized Defaults<br>F4: Save & Exit<br>ESC: Exit |
| Version 2.15.1226. Co                                                                                                    | pyright (C) 2012 American M | egatrends, Inc.                                                                                                    |

#### **Options Summary :**

| Floppy Disk                    | Set Parameters of Floppy Disk Controller |
|--------------------------------|------------------------------------------|
| Controller                     | (FDC)                                    |
| Configuration                  |                                          |
|                                |                                          |
| Serial Port 1                  | Set Parameters of Serial Port 1 (COMA)   |
| Configuration                  |                                          |
| Serial Port 2<br>Configuration | Set Parameters of Serial Port 2 (COMB)   |

|--|

F S B - B 7 5 H

| Parallel Port                                                | Set Parameters of Parallel Port |         |
|--------------------------------------------------------------|---------------------------------|---------|
| Configuration                                                | (LPT/LPTE)                      |         |
| Restore AC Power                                             | Always OFF                      |         |
| Loss                                                         |                                 |         |
|                                                              | Always ON                       |         |
|                                                              | Last State                      | Default |
| Select AC power state when power is re-applied after a power |                                 |         |
| failure.                                                     |                                 |         |

#### Floppy Disk Controller Configuration

| Aptio Setup Utility -<br>Advanced         | Copyright (C) 2012 American         | Megatrends, Inc.                                                                                                    |
|-------------------------------------------|-------------------------------------|----------------------------------------------------------------------------------------------------|
| Floppy Disk Controller Configuration      |                                     | Enable or Disable Floppy Disk                                                                                                    |
| Floppy Disk Controller<br>Device Settings | [Enabled]<br>ID=3FOh: IRQ=6; DMA=2; | Controller<br>++: Select Screen<br>14: Select Item<br>Enter: Select<br>+/-: Change Opt.<br>F1: General Help<br>F2: Previous Values<br>F3: Optimized Defaults<br>F4: Save & Exit<br>ESC: Exit |
| Version 2.15.1226. Co                     | pyright (C) 2012 American M         | egatrends, Inc.                                                                                                    |

Chapter 3 AMI BIOS Setup 3-12

| Ful | II-size | SBC |
|-----|---------|-----|
|-----|---------|-----|

#### Options Summary :

| Floppy Disk Controller                   | Disabled |         |  |
|------------------------------------------|----------|---------|--|
|                                          | Enabled  | Default |  |
| Enable or Disable Floppy Disk Controller |          |         |  |

#### **Serial Port 1 Configuration**

| Aptio Setup Utility<br>Advanced | – Copyright (C) 2012 Americ  | an Megatrends, Inc.                  |
|---------------------------------|------------------------------|--------------------------------------|
| Serial Port 1 Configuration     |                              | Enable or Disable Serial Port        |
| Serial Port<br>Device Settings  | [Enabled]<br>IO=3F8h; IRQ=4; | (000)                                |
| Change Settings                 | [Auto]                       |                                      |
|                                 |                              |                                      |
|                                 |                              |                                      |
|                                 |                              | ++: Select Screen                    |
|                                 |                              | ↑↓: Select Item<br>Enter: Select     |
|                                 |                              | +/-: Change upt.<br>F1: General Help |
|                                 |                              | F3: Optimized Defaults               |
|                                 |                              | ESC: Exit                            |
|                                 |                              |                                      |
|                                 |                              |                                      |
| Version 2.15.1226.              | copyrignt (υ) 2012 American  | i Megatrends, Inc.                   |

#### **Options Summary :**

| Serial Port                         | Disabled |         |  |
|-------------------------------------|----------|---------|--|
|                                     | Enabled  | Default |  |
| Enable or Disable Serial Port (COM) |          |         |  |
| Change Settings                     | Auto     | Default |  |

| Full-size SBC                                  | F S B - B 7 5 H |  |
|------------------------------------------------|-----------------|--|
| IO-3E8b                                        |                 |  |
| IBO=4                                          |                 |  |
| IO=2F8h:                                       |                 |  |
| IRQ=3                                          |                 |  |
| Select an optimal setting for Super IO device. |                 |  |

#### **Serial Port 2 Configuration**

| Aptio Setup Utility -<br>Advanced | Copyright (C) 2012 America   | n Megatrends, Inc.                            |
|-----------------------------------|------------------------------|-----------------------------------------------|
| Serial Port 2 Configuration       |                              | Enable or Disable Serial Port                 |
| Serial Port<br>Device Settings    | [Enabled]<br>IO=2F8h; IRQ=3; |                                               |
| Change Settings<br>RS232/422,485  | [Auto]<br>[RS232]            |                                               |
|                                   |                              |                                               |
|                                   |                              |                                               |
|                                   |                              | ++: Select Screen<br>14: Select Item          |
|                                   |                              | Enter: Select<br>+/-: Change Opt.             |
|                                   |                              | F2: Previous Values<br>F3: Optimized Defaults |
|                                   |                              | F4: Save & Exit<br>ESC: Exit                  |
|                                   |                              |                                               |
|                                   |                              |                                               |
| Version 2.15.1226. C              | opyright (C) 2012 American N | Megatrends, Inc.                              |

Options Summary :

| Serial Port                         | Disabled |         |  |
|-------------------------------------|----------|---------|--|
|                                     | Enabled  | Default |  |
| Enable or Disable Serial Port (COM) |          |         |  |

| ruii-size odu |
|---------------|
|---------------|

F S B - B 7 5 H

| Change Settings                                | Auto     | Default |
|------------------------------------------------|----------|---------|
|                                                | IO=2F8h; |         |
|                                                | IRQ=3    |         |
|                                                | IO=3F8h; |         |
|                                                | IRQ=4    |         |
| Select an optimal setting for Super IO device. |          |         |
| RS232/422,485                                  | RS232    | Default |
|                                                | RS422    |         |
|                                                | RS485    |         |
| RS232/422,485 switch                           |          |         |

#### **Parallel Port Configuration**

| Aptio Setup Utility -<br>Advanced                               | Copyright (C) 2012 American  | Megatrends, Inc.                                                 |
|-----------------------------------------------------------------|------------------------------|------------------------------------------------------------------|
| Parallel Port Configuration                                     |                              | Enable or Disable Parallel                                       |
| Parallel Port<br>Device Settings                                | [Enabled]<br>IO=378h; IRQ=5; | FURT (LETVLETE)                                                  |
| Change Settings<br>Device Mode                                  | [Auto]<br>[STD Printer Mode] |                                                                  |
|                                                                 |                              |                                                                  |
|                                                                 |                              |                                                                  |
|                                                                 |                              | ++: Select Screen<br>14: Select Item<br>Enter: Select            |
|                                                                 |                              | +/-: Change Opt.<br>F1: General Help                             |
|                                                                 |                              | F2: Previous Values<br>F3: Optimized Defaults<br>F4: Save & Exit |
|                                                                 |                              | ESC: Exit                                                        |
|                                                                 |                              |                                                                  |
| Version 2.15.1226. Copyright (C) 2012 American Megatrends, Inc. |                              |                                                                  |
| Parallel Port        | Disabled               |         |
|----------------------|------------------------|---------|
|                      | Enabled                | Default |
| Enable or Disable P  | arallel Port (LPT/LPT  | E)      |
| Change Settings      | Auto                   | Default |
|                      | IO=378h; IRQ=5         |         |
|                      | IO=378h;               |         |
|                      | IRQ=5,6,7,10,11,12     |         |
|                      | IO=278h;               |         |
|                      | IRQ=5,6,7,10,11,12     |         |
|                      | IO=3BCh;               |         |
|                      | IRQ=5,6,7,10,11,12     |         |
| Select an optimal se | etting for Super IO de | vice.   |
| Device Mode          | STD Printer Mode       | Default |
|                      | SPP Mode               |         |
|                      | EPP-1.9 and SPP        |         |
|                      | Mode                   |         |
|                      | EPP-1.7 and SPP        |         |
|                      | Mode                   |         |
|                      | ECP Mode               |         |
|                      | ECP and EPP 1.9        |         |
|                      | Mode                   |         |
|                      | ECP and EPP 1.7        |         |
|                      | Mode                   |         |

### Change the Printer Port mode.

### W83627DHG HW Monitor

| Aptio Setup Utility –<br>Advanced                               | Copyright (C) 2012 American                                                                                                 | Megatrends, Inc.                                                                                                    |
|-----------------------------------------------------------------|----------------------------------------------------------------------------------------------------|----------------------------------------------------------------------------------------------------|
| Pc Health Status                                                |                                                                                                    | Enable or Disable Smart Fan                                                                                                    |
| Smart Fan Function<br>▶ Smart Fan Mode Configuration            |                                                                                                    |                                                                                                    |
| SYSTIN temperature<br>CPU Temperature                           | : +36 ზ<br>: +53 ზ                                                                                                    |                                                                                                    |
| System Fan Speed<br>CPU Fan Speed                               | : N/A<br>: 1814 RPM                                                                                                    |                                                                                                    |
| VCDRE<br>+12V<br>+3.3V<br>V_SM<br>AVCC<br>VCC3V<br>VSB3<br>VBAT | : +0.984 V<br>: +12.032 V<br>: +3.440 V<br>: +1.520 V<br>: +3.424 V<br>: +3.424 V<br>: +3.424 V<br>: +3.424 V<br>: +3.136 V | ++: Select Screen<br>11: Select Item<br>Enter: Select<br>+/-: Change Opt.<br>F1: General Help<br>F2: Previous Values<br>F3: Optimized Defaults<br>F4: Save & Exit<br>ESC: Exit |
| د<br>Version 2.15.1226. C                                       | opyright (C) 2012 American M                                                                                                | egatrends, Inc.                                                                                                    |

| Smart Fan Function          | Disabled              |         |
|-----------------------------|-----------------------|---------|
|                             | Enabled               | Default |
| Enable or Disable Smart Fan |                       |         |
| Smart Fan Mode              | Smart Fan Mode Select |         |
| Configuration               |                       |         |

### Smart Fan Mode Configuration

| Aptio Setup Utility<br>Advanced                       | – Copyright (C) 2012 Am | erican Megatrends, Inc.                                                                                                    |
|-------------------------------------------------------|-------------------------|----------------------------------------------------------------------------------------------------|
| Smart Fan Mode Configuration                          |                         | SYS Smart Fan Mode Select                                                                                                    |
| SYS Smart Fan Mode<br>SYSFAN PWM/DC Voltage Output    | [Manual Mode]<br>255    |                                                                                                    |
| CPU Smart Fan O Mode<br>CPUFANO PWM/DC Voltage Output | [Manual Mode]<br>255    |                                                                                                    |
| FAN Step down Time<br>FAN Step up Time                | 10<br>10                |                                                                                                    |
|                                                       |                         | <pre>++: Select Screen 14: Select Item Enter: Select +/-: Change Opt. F1: General Help F2: Previous Values F3: Optimized Defaults F4: Save &amp; Exit ESC: Exit</pre> |
| Version 2.15.1226.                                    | Copyright (C) 2012 Amer | ican Megatrends, Inc.                                                                                                    |

| SYS Smart Fan                                | Manual Mode | Default       |
|----------------------------------------------|-------------|---------------|
| Mode                                         | Thermal     |               |
|                                              | Cruise Mode |               |
|                                              | Fan Speed   |               |
|                                              | Cruise Mode |               |
| SYS Smart Fan Mode Select                    |             |               |
| SYSFAN PWM/DC                                | 0~255       | Default : 255 |
| Voltage Output                               |             |               |
| Input expect PWM Output Value(Range:0 – 255) |             |               |

| <b>Full-size</b> | SBC |
|------------------|-----|
| 1 411 3120       | 000 |

| CPU Smart Fan 0                                              | Manual Mode    | Default       |
|--------------------------------------------------------------|----------------|---------------|
| Mode                                                         | Thermal        |               |
|                                                              | Cruise Mode    |               |
|                                                              | Fan Speed      |               |
|                                                              | Cruise Mode    |               |
|                                                              | SMART FAN      |               |
|                                                              | III Mode       |               |
| CPU Smart Fan 0 Moo                                          | de Select      |               |
| CPUFAN0 PWM/DC                                               | 0~255          | Default : 255 |
| Voltage Output                                               |                |               |
| Input expect PWM Ou                                          | tput Value(Rar | nge: 0 – 255) |
| It's also the Fan Output initial value in Smart Fan III Mode |                |               |
| FAN Step down Time                                           | Time           | Default : 10  |
| FAN Step down time value, unit is 0.1, default is 1 second   |                |               |
| FAN Step up Time                                             | Time           | Default: 10   |
| FAN Step up time                                             |                |               |

### Dynamic Digital IO( Default Disabled)

| Aptio Setup Utility<br>Advanced | – Copyright (C) 2012 Americ | an Megatrends, Inc.                                                                                                    |
|---------------------------------|-----------------------------|----------------------------------------------------------------------------------------------------|
| Dynamic Digital IO              |                             | Enable or Disable Dynamic<br>Digital ID support                                                                                                    |
| Dynamic Digital IO Support      |                             |                                                                                                    |
|                                 |                             | <pre>++: Select Screen 11: Select Item Enter: Select +/-: Change Opt. F1: General Help F2: Previous Values F3: Optimized Defaults F4: Save &amp; Exit ESC: Exit</pre> |
| Version 2.15.1226.              | Copyright (C) 2012 American | Megatrends, Inc.                                                                                                    |

### Dynamic Digital IO(Enabled)

| Aptio Setup Utility - C<br>Advanced                              | opyright (C) 2012 American | Megatrends, Inc.                                                                                                    |
|------------------------------------------------------------------|----------------------------|----------------------------------------------------------------------------------------------------|
| Dynamic Digital IO                                               |                            | Dynamic Digital IO<br>Configuration                                                                                                    |
| Dynamic Digital IO Support<br>▶ Dynamic Digital IO Configuration | [Enabled]                  |                                                                                                    |
|                                                                  |                            | ++: Select Screen<br>14: Select Item<br>Enter: Select<br>+/-: Change Opt.<br>F1: General Help<br>F2: Previous Values<br>F3: Optimized Defaults<br>F4: Save & Exit<br>ESC: Exit |
| Version 2.15.1226. Cop                                           | yright (C) 2012 American M | egatrends, Inc.                                                                                                    |

| Dynamic Digital IO | Dynamic Digital IO Configuration |
|--------------------|----------------------------------|
| Configuration      |                                  |

### Dynamic Digital IO Configuration

| Aptio Setup Utility -<br>Advanced                                                                                                    | – Copyright (C) 2012 American                                                                     | Megatrends, Inc.                     |
|----------------------------------------------------------------------------------------------------|---------------------------------------------------------------------------------------------------|--------------------------------------|
| DI00 Direction<br>DI01 Direction<br>DI03 Direction<br>DI03 Direction<br>Output Level<br>DI05 Direction<br>Output Level<br>DI05 Direction<br>Output Level<br>DI07 Direction<br>Output Level | [Input]<br>[Input]<br>[Input]<br>[Output]<br>[Hi]<br>[Output]<br>[Hi]<br>[Output]<br>[Hi]<br>[Hi] | Set Digital IO as Input or<br>Output |
| Version 2.15.1226.                                                                                                    | Copyright (C) 2012 American M                                                                     | legatrends, Inc.                     |

| DIO0 Direction                    | Input     | Default |
|-----------------------------------|-----------|---------|
|                                   | Output    |         |
| Set Digital IO as Input           | or Output |         |
| DIO1 Direction                    | Input     | Default |
|                                   | Output    |         |
| Set Digital IO as Input or Output |           |         |
| DIO2 Direction                    | Input     | Default |
|                                   | Output    |         |
| Set Digital IO as Input or Output |           |         |

| DIO3 Direction                     | Input     | Default |
|------------------------------------|-----------|---------|
|                                    | Output    |         |
| Set Digital IO as Input            | or Output |         |
| DIO4 Direction                     | Input     |         |
|                                    | Output    | Default |
| Set Digital IO as Input            | or Output |         |
| DIO5 Direction                     | Input     |         |
|                                    | Output    | Default |
| Set Digital IO as Input            | or Output |         |
| DIO6 Direction                     | Input     |         |
|                                    | Output    | Default |
| Set Digital IO as Input            | or Output |         |
| DIO7 Direction                     | Input     |         |
|                                    | Output    | Default |
| Set Digital IO as Input or Output  |           |         |
| Output Level                       | Hi        | Default |
|                                    | Low       |         |
| Set Digital IO Output as Hi or Low |           |         |

### S5 RTC Wake Settings

| Aptio Setup Utility<br>Advanced | – Copyright (C) 2012 Ameri | can Megatrends, Inc.                                                                                                    |
|---------------------------------|----------------------------|----------------------------------------------------------------------------------------------------|
| Wake system with Fixed Time     | [Disabled]                 | Enable or disable System wake                                                                                                    |
| Wake system with Dynamic Time   | [Disabled]                 | on alarm event. When enabled,<br>System will wake on the<br>hr::min::sec specified<br>++: Select Screen<br>14: Select Item<br>Enter: Select<br>+/-: Change Opt.<br>F1: General Help<br>F2: Previous Values<br>F3: Optimized Defaults<br>F4: Save & Exit<br>ESC: Exit |
| Version 2.15.1226.              | Copyright (C) 2012 America | n Megatrends, Inc.                                                                                                    |

| Wake system with                                            | Disabled | Default |  |
|-------------------------------------------------------------|----------|---------|--|
| Fixed Time                                                  | Enabled  |         |  |
| Enable or disable System wake on alarm event. When enabled, |          |         |  |
| System will wake on the hr::min::sec specified              |          |         |  |
| Wake system with                                            | Disabled | Default |  |
| Dynamic Time                                                | Enabled  |         |  |
| Enable or disable System wake on alarm event. When enabled, |          |         |  |
| System will wake on the hr::min::sec specified              |          |         |  |

### Setup submenu: Chipset

| Aptio Setup Utility – Copyright (C) 2012 American<br>Main Advanced <mark>Chipset</mark> Boot Security Save & Exit | Megatrends, Inc.                                                                                                    |
|----------------------------------------------------------------------------------------------------|----------------------------------------------------------------------------------------------------|
| Main Advanced Chipset Boot Security Save & Exit<br>▶ System Agent (SA) Configuration<br>▶ PCH-IO Configuration    | System Agent (SA) Parameters<br>++: Select Screen<br>11: Select Item<br>Enter: Select<br>+/-: Change Opt,<br>F1: General Help<br>F2: Previous Values |
|                                                                                                    | F3: Optimized Defaults<br>F4: Save & Exit<br>ESC: Exit                                                                                               |
| Version 2.15.1226. Copyright (C) 2012 American Me                                                                 | egatrends, Inc.                                                                                                    |

| System Agent (SA)    | System Agent (SA) Parameters |
|----------------------|------------------------------|
| Configuration        |                              |
| PCH-IO Configuration | PCH Parameters               |

### System Agent (SA) Configuration

| Aptio Setup Utility -<br>Chipset                     | Copyright (C) 2012 American                                 | Megatrends, Inc.                                                                     |
|------------------------------------------------------|-------------------------------------------------------------|--------------------------------------------------------------------------------------|
| Memory Information                                   |                                                             | Configure PEG0 B0:D1:F0                                                              |
| Memory Frequency<br>Total Memory<br>DIMM#0<br>DIMM#2 | 1333 Mhz<br>4096 MB (DDR3)<br>Not Present<br>4096 MB (DDR3) | delix-delia                                                                          |
| PEGO – Gen X                                         |                                                             |                                                                                      |
| <ul> <li>Graphics Configuration</li> </ul>           |                                                             |                                                                                      |
|                                                      |                                                             | ★: Select Screen<br>1↓: Select Item<br>Enter: Select<br>↓ : Select                   |
|                                                      |                                                             | F1: General Help<br>F2: Previous Values<br>F3: Optimized Defaults<br>F4: Save & Exit |
|                                                      |                                                             | ESC: Exit                                                                            |
| Version 2.15.1226. Co                                | pyright (C) 2012 American M                                 | egatrends, Inc.                                                                      |

| Graphics      | Configure PEGO B0:D1:F0 Fen1-Gen3 |
|---------------|-----------------------------------|
| Configuration |                                   |

### **Graphics Configuration**

| Aptio Setup Utilit<br>Chipset | y – Copyright (C) 2012 Ame | rican Megatrends, Inc.                                    |
|-------------------------------|----------------------------|-----------------------------------------------------------|
| Graphics Configuration        |                            | Select which of IGFX/PEG/PCI                              |
| Primary Dicrlay               |                            | Graphics device should be<br>Reimagu Display On coloct SC |
| Internal Granhics             | [Auto]                     | for Switchable Gfv                                        |
| DVMT Pre-Allocated            | [64M]                      | Tor ourcentable and.                                      |
| DVMT Total Gfx Mem            | [MAX]                      |                                                           |
|                               |                            |                                                           |
| Primary IGFX Boot Display     | [VBIOS Default]            |                                                           |
|                               |                            |                                                           |
|                               |                            |                                                           |
|                               |                            |                                                           |
|                               |                            |                                                           |
|                               |                            | ++: Select Screen                                         |
|                               |                            | 14: Select Item                                           |
|                               |                            | +/-: Change Ont                                           |
|                               |                            | E1: General Help                                          |
|                               |                            | F2: Previous Values                                       |
|                               |                            | F3: Optimized Defaults                                    |
|                               |                            | F4: Save & Exit                                           |
|                               |                            | ESC: Exit                                                 |
|                               |                            |                                                           |
|                               |                            |                                                           |
|                               |                            |                                                           |
|                               |                            |                                                           |
| Version 2.15.1226             | . Copyright (C) 2012 Ameri | can Megatrends, Inc.                                      |

| Primary Display                          | Auto          | Default                      |
|------------------------------------------|---------------|------------------------------|
|                                          | IGFX          |                              |
|                                          | PEG           |                              |
|                                          | PCI           |                              |
| Select which of IGFX/F                   | PEG/PCI Graph | ics device should be Primary |
| Display Or select SG for Switchable Gfx. |               |                              |
| Internal Graphics                        | Auto          |                              |

|                      | Disabled        |            |
|----------------------|-----------------|------------|
|                      | Enabled         |            |
| Keep IGD enabled bas | sed on the setu | p options. |
| DVMT Pre-Allocated   | 32M             |            |
|                      | 64M             | Default    |
|                      | 96M             |            |
|                      | 128M            |            |
|                      | 160M            |            |
|                      | 192M            |            |
|                      | 224M            |            |
|                      | 256M            |            |
|                      | 288M            |            |
|                      | 320M            |            |
|                      | 352M            |            |
|                      | 384M            |            |
|                      | 416M            |            |
|                      | 448M            |            |

| Fu | II-siz | ze S | BC |
|----|--------|------|----|
|    |        |      | 50 |

|                                                                   | 480M             |                              |
|-------------------------------------------------------------------|------------------|------------------------------|
|                                                                   | 512M             |                              |
|                                                                   | 1024M            |                              |
| Select DVMT 5.0 Pre-/                                             | Allocated (Fixed | d) Graphics Memory size      |
| used by the Internal G                                            | raphics Device.  |                              |
| DVMT Total Gfx Mem                                                | 128M             |                              |
|                                                                   | 256M             |                              |
|                                                                   | MAX              | Default                      |
| Select DVMT5.0 Total                                              | Graphic Memo     | ry size used by the Internal |
| Graphics Device.                                                  |                  |                              |
| Primary IGFX Boot                                                 | VBIOS            | Default                      |
| Display                                                           | Default          |                              |
|                                                                   | CRT              |                              |
|                                                                   | DVI              |                              |
| Select the Video Device which will be activated during POST. This |                  |                              |

has no effect if external graphics present.

Secondary boot display selection will appear based on your selection.

VGA modes will be supported only on primary display

### **PCH-IO Configuration**

| Aptio Setup Utilit<br>Chipset                                                   | y – Copyright (C) 2012 Ame   | erican Megatrends, Inc.                                                                                                    |
|---------------------------------------------------------------------------------|------------------------------|----------------------------------------------------------------------------------------------------|
| Power Mode                                                                      | [ATX Type]                   | Select power supply mode.                                                                                                    |
| <ul> <li>PCI Express Configuration</li> <li>PCH Azalia Configuration</li> </ul> |                              |                                                                                                    |
| Onboard LAN 1<br>Onboard LAN 2                                                  | [Enabled]<br>[Enabled]       |                                                                                                    |
| RI# Wake<br>PCIE Ports 0–3 Configuration                                        | [Enabled]<br>[Four x1 Ports] |                                                                                                    |
|                                                                                 |                              | <pre>++: Select Screen 11: Select Item Enter: Select +/-: Change Opt. F1: General Help F2: Previous Values F3: Optimized Defaults F4: Save &amp; Exit ESC: Exit</pre> |
| Version 2.15.1226. Copyright (C) 2012 American Megatrends, Inc.                 |                              |                                                                                                    |

| Power Mode            | АТХ Туре                           | Default |
|-----------------------|------------------------------------|---------|
|                       | АТ Туре                            |         |
| Select power supply n | node.                              |         |
| PCI Express           | PCI Express Configuration settings |         |
| Configuration         |                                    |         |
| PCH Azalia            | PCH Azalia Configuration settings. |         |
| Configuration         |                                    |         |
| Onboard LAN 1         | Disabled                           | Default |
|                       | Enabled                            |         |

| En/Disable Onboard LAN 1 (RTL8111E)                            |                 |                             |  |  |
|----------------------------------------------------------------|-----------------|-----------------------------|--|--|
| Onboard LAN 2                                                  | Disabled        |                             |  |  |
|                                                                | Enabled         | Default                     |  |  |
| En/Disable Onboard L                                           | AN 2 (RTL811.   | 1E)                         |  |  |
| RI# Wake                                                       | Disabled        |                             |  |  |
|                                                                | Enabled         | Default                     |  |  |
| For En/Disable Ring I                                          | n wake up func  | tion.                       |  |  |
| Attention please, when                                         | n this function | is enabled, some devices    |  |  |
| which connect to Seria                                         | al Port may cau | use the system auto wake up |  |  |
| from sleep mode.                                               |                 |                             |  |  |
| PCIE PORTS 0-3                                                 | Four x1 Ports   | Default                     |  |  |
| Configuration                                                  | One x4 Port     |                             |  |  |
| To configure PCI-E Port 0-3 of PCH as four x1 slots or one x4  |                 |                             |  |  |
| slot.                                                          |                 |                             |  |  |
| Step: 1. Change the option and save, system will issue special |                 |                             |  |  |
| beep during next boot.                                         |                 |                             |  |  |
| 2. When user hear the special beep, please shutdown system     |                 |                             |  |  |
| and remove AC power cord.                                      |                 |                             |  |  |

3. Plug-in AC power cord and power on the system will set to the mode that user

### **PCI Express Configuration**

| Aptio Setup Utility –<br>Chipset      | Copyright (C) 2012 American | Megatrends, Inc.                                                                                                    |
|---------------------------------------|-----------------------------|----------------------------------------------------------------------------------------------------|
| PCI Express Configuration             |                             | Control the PCI Express Root                                                                                                    |
| PCI Express Root Port 1<br>PCIe Speed | [Enabled]<br>[Auto]         | i ui t.                                                                                                    |
| PCI Express Root Port 2<br>PCIe Speed | [Enabled]<br>[Auto]         |                                                                                                    |
| PCI Express Root Port 3<br>PCIe Speed | [Enabled]<br>[Auto]         |                                                                                                    |
| PCI Express Root Port 4               | [Enabled]<br>[Auto]         |                                                                                                    |
|                                       |                             | <pre>++: Select Screen f1: Select Item Enter: Select +/-: Change Opt. F1: General Help F2: Previous Values F3: Optimized Defaults F4: Save &amp; Exit ESC: Exit</pre> |
| Version 2.15.1226. Co                 | oyright (C) 2012 American M | egatrends, Inc.                                                                                                    |

| PCI Express Root                   | Disabled |         |
|------------------------------------|----------|---------|
| Port 1                             | Enabled  | Default |
| Control the PCI Express Root Port. |          |         |
| PCIe Speed                         | Auto     |         |
|                                    | Gen 1    |         |
|                                    | Gen 2    |         |
| Select PCI Express port speed.     |          |         |
| PCI Express Root                   | Disabled |         |
| Port 2                             | Enabled  | Default |

| Control the PCI Express Root Port. |               |         |  |
|------------------------------------|---------------|---------|--|
| PCIe Speed                         | Auto          |         |  |
|                                    | Gen 1         |         |  |
|                                    | Gen 2         |         |  |
| Select PCI Express po              | rt speed.     |         |  |
| PCI Express Root                   | Disabled      |         |  |
| Port 3                             | Enabled       | Default |  |
| Control the PCI Expres             | ss Root Port. |         |  |
| PCIe Speed                         | Auto          |         |  |
|                                    | Gen 1         |         |  |
|                                    | Gen 2         |         |  |
| Select PCI Express po              | rt speed.     |         |  |
| PCI Express Root                   | Disabled      |         |  |
| Port 4                             | Enabled       | Default |  |
| Control the PCI Express Root Port. |               |         |  |
| PCIe Speed                         | Auto          |         |  |
|                                    | Gen 1         |         |  |
|                                    | Gen 2         |         |  |
| Select PCI Express port speed.     |               |         |  |

### PCH Azalia Configuration

| Aptio S<br>Chip       | Setup Utility – Copyright (C) 2012 (<br>Set | American Megatrends, Inc.                                                                                                    |
|-----------------------|---------------------------------------------|----------------------------------------------------------------------------------------------------|
| PCH Azalia Configurat | ion                                         | Control Detection of the                                                                                                    |
| Azalia                |                                             | Azalia device.<br>Disabled = Azalia will be<br>unconditionally disabled<br>Enabled = Azalia will be<br>unconditionally Enabled<br>Auto = Azalia will be enabled<br>if present, disabled otherwise.<br>++: Select Screen<br>14: Select Item<br>Enter: Select<br>+/-: Change Opt.<br>F1: General Help<br>F2: Previous Values<br>F3: Optimized Defaults<br>F4: Save & Exit<br>ESC: Exit |
| Versio                | on 2.15.1226. Copyright (C) 2012 Am         | erican Megatrends, Inc.                                                                                                    |

### **Options Summary :**

| Azalia                                  | Disabled |         |
|-----------------------------------------|----------|---------|
|                                         | Enabled  |         |
|                                         | Auto     | Default |
| Control Detection of the Azalia device. |          |         |

Control Detection of the Azalia device.

Disabled = Azalia will be unconditionally disabled

Enabled = Azalia will be unconditionally Enabled

Auto = Azalia will be enabled if present, disabled otherwise.

### Setup submenu: Boot

### **Boot Option Priorities**

| Aptio Setup Utility -<br>Boot | – Copyright (C) 2012 American | Megatrends, Inc.                                                                                                    |
|-------------------------------|-------------------------------|----------------------------------------------------------------------------------------------------|
| Boot Option #1                | [Skymedi USB3_Pen_Dr]         | Sets the system boot order                                                                                                    |
|                               |                               | ++: Select Screen<br>14: Select Item<br>Enter: Select<br>+/-: Change Opt.<br>F1: General Help<br>F2: Previous Values<br>F3: Optimized Defaults<br>F4: Save & Exit<br>ESC: Exit |
| Version 2.15.1226.            |                               | egatrends, Inc.                                                                                                    |

| Boot Option #X             | Your device |  |
|----------------------------|-------------|--|
|                            | Your device |  |
| Sets the system boot order |             |  |

### Setup submenu: Security

| Aptio Setup Utilit<br>Main Advanced Chipset Boot                                                                                                    | y – Copyright (C) 2012 American<br>Security <mark>Save &amp; Exit</mark>             | Megatrends, Inc.           |
|----------------------------------------------------------------------------------------------------|--------------------------------------------------------------------------------------|----------------------------|
| Password Description<br>If DNLY the Administrator's pass<br>then this only limits access to 3<br>only asked for when entering Setu<br>If ONLY the User's password is s<br>is a power on password and must l<br>boot or enter Setup. In Setup th<br>have Administrator rights.<br>The password length must be | word is set,<br>Setup and is<br>up.<br>st, then this<br>se entered to<br>s User will | Set Administrator Password |
| in the following range:<br>Minimum length                                                                                                    | 3                                                                                    |                            |
| Maximum length                                                                                                    | 20                                                                                   |                            |
|                                                                                                    |                                                                                      | →+: Select Screen          |
| Administrator Password                                                                                                    |                                                                                      | Enter: Select              |
| User Password                                                                                                    |                                                                                      | +/−: Change Opt.           |
|                                                                                                    |                                                                                      | F1: General Help           |
|                                                                                                    |                                                                                      | F2: Previous values        |
|                                                                                                    |                                                                                      | F4: Save & Exit            |
|                                                                                                    |                                                                                      | ESC: Exit                  |
|                                                                                                    |                                                                                      |                            |
|                                                                                                    |                                                                                      |                            |
|                                                                                                    |                                                                                      |                            |
| Unacian O 45 4006 - One idea (O) 0040 Annu inc. Natakanda Tan                                                                                                    |                                                                                      |                            |
| Version 2.15.1226                                                                                                    | . Copyright (C) 2012 American M                                                      | egatrends, Inc.            |

Change User/Supervisor Password

You can install a Supervisor password, and if you install a supervisor password, you can then install a user password. A user password does not provide access to many of the features in the Setup utility.

If you highlight these items and press Enter, a dialog box appears which lets you enter a password. You can enter no more than six letters or numbers. Press Enter after you have typed in the password. A second dialog box asks you to retype the password for confirmation. Press Enter after you have retyped it correctly. The password is required at boot time, or when the user enters the Setup utility.

Removing the Password

Highlight this item and type in the current password. At the next dialog box press Enter to disable password protection.

### Setup submenu: Exit

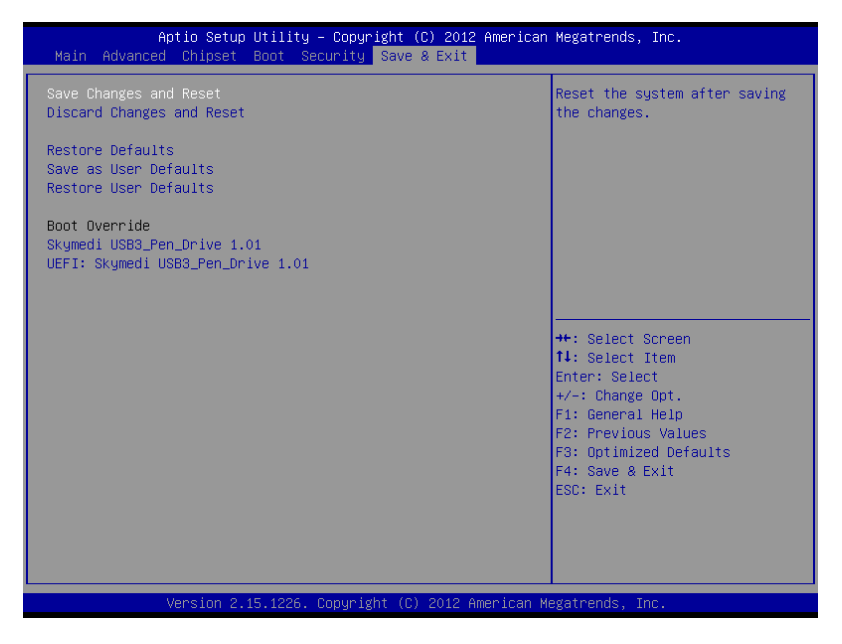

# Chapter

## Driver Installation

Chapter 4 Driver Installation 4-1

The FSB-B75H comes with a DVD-ROM that contains all drivers and utilities that meet your needs.

### Follow the sequence below to install the drivers:

- Step 1 Install Chipset Driver
- Step 2 Install VGA Driver
- Step 3 Install LAN Driver
- Step 4 Install Audio Driver
- Step 5 Install USB3.0 Driver
- Step 6 Install AHCI Driver
- Step 7 Install ME Driver

### 4.1 Installation:

Insert the FSB-B75H DVD-ROM into the DVD-ROM Drive. And install the drivers from Step 1 to Step 7 in order.

Step 1 – Install Chipset Driver

- 1. Click on the *Step 1-Chipset* folder and double click on the *infinst\_autol\_9.3.0.1021.exe* file
- 2. Follow the instructions that the window shows
- 3. The system will help you install the driver automatically
- Step 2 Install VGA Driver
  - 1. Click on the **Step 2-VGA** folder and select the OS folder your system is
  - 2. Double click on the **Setup.exe** file located in each OS folder
  - 3. Follow the instructions that the window shows
  - 4. The system will help you install the driver automatically
- Step 3 Install LAN Driver
  - 1. Click on the *Step 3-LAN* folder and select the OS folder your system is
  - 2. Double click on the **setup.exe** file located in each OS folder
  - 3. Follow the instructions that the window shows
  - 4. The system will help you install the driver automatically

### Step 4 – Install Audio Driver

- 1. Click on the **Step 4-Audio** folder and select the OS folder your system is
- 2. Double click on the .exe file located in each OS folder
- 3. Follow the instructions that the window shows
- 4. The system will help you install the driver automatically
- Step 5 Install USB3.0 Driver
  - 1. Click on the *Step 5-USB3.0* folder and double click on the *Setup.exe* file
  - 2. Follow the instructions that the window shows
  - 3. The system will help you install the driver automatically
- Step 6 Install AHCI Driver

Please refer to the Appendix D AHCI Settings

- Step 7 Install ME Driver
  - 1. Click on the *Step 7-ME* folder and double click on the *setup.exe* file
  - 2. Follow the instructions that the window shows
  - 3. The system will help you install the driver automatically

# Appendix A

# Programming the Watchdog Timer

Appendix A Programming the Watchdog Timer A-1

### A.1 Programming

FSB-B75H utilizes W83627DHG chipset as its watchdog timer controller.

Below are the procedures to complete its configuration and the AAEON initial watchdog timer program is also attached based on which you can develop customized program to fit your application.

**Configuring Sequence Description** 

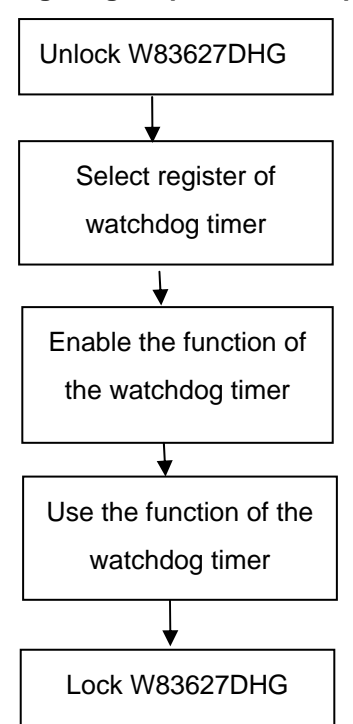

There are three steps to complete the configuration setup:

- (1) Enter the W83627DHG config Mode
- (2) Modify the data of configuration registers

(3) Exit the W83627DHG config Mode. Undesired result may occur if the config Mode is not exited normally.

### (1) Enter the W83627DHG config Mode

To enter the W83627DHG config Mode, two special I/O write operations are to be performed during Wait for Key state. To ensure the initial state of the key-check logic, it is necessary to perform two write operations to the Special Address port (2EH). The different enter keys are provided to select configuration ports (2Eh/2Fh) of the next step.

|          | Address Port | Data Port |
|----------|--------------|-----------|
| 87h,87h: | 2Eh          | 2Fh       |

### (2) Modify the Data of the Registers

All configuration registers can be accessed after entering the config Mode. Before accessing a selected register, the content of Index 07h must be changed to the LDN to which the register belongs, except some Global registers.

### (3) Exit the W83627DHG config Mode

The exit key is provided to select configuration ports (2Eh/2Fh) of the next step.

|       | Address Port | Data Port |
|-------|--------------|-----------|
| 0aah: | 2Eh          | 2Fh       |

### CR 30h. (Default 02h)

| BIT | READ/WRITE | DESCRIPTION           |                     |
|-----|------------|-----------------------|---------------------|
| 7~3 | Reserved.  |                       |                     |
| 2   | R/W        | 0: GPIO6 is inactive. | 1: GPIO6 is active. |

Appendix A Programming the Watchdog Timer A-3

| 1 | R/W | 0: GPIO5 is inactive. 1: GPIO5 is active.                          |
|---|-----|--------------------------------------------------------------------|
| 0 | R/W | 0: WDTO# and PLED are inactive.<br>1: WDTO# and PLED are inactive. |

## CR F5h. (WDTO# and KBC P20 Control Mode Register; Default 00h)

| BIT | READ/WRITE | DESCRIPTION                                                                                                    |
|-----|------------|----------------------------------------------------------------------------------------------------|
| 7~5 | Reserved.  |                                                                                                    |
| 4   | R/W        | <ul> <li>1000 time faster in WDTO# count mode.</li> <li>0: Disable.</li> <li>1: Enable.</li> <li>(If bit-3 is Second Mode, the count mode is 1/1000 Sec.)</li> <li>(If bit-3 is Minute Mode, the count mode is 1/1000 Min.)</li> </ul> |
| 3   | R/W        | Select WDTO# count mode.<br>0: Second Mode.<br>1: Minute Mode.                                                                                                    |
| 2   | R/W        | Enable the rising edge of KBC reset (P20) to issue<br>time-out event.<br>0: Disable.<br>1: Enable.                                                                                                    |
| 1   | R/W        | Disable/ Enable the WDTO# output low pulse to the KBRST# pin (PIN60)<br>0: Disable.<br>1: Enable.                                                                                                    |
| 0   | Reserved.  |                                                                                                    |

### CR F6h. (WDTO# Counter Register; Default 00h)

| BIT | READ/WRITE | DESCRIPTION                                                                                                    |
|-----|------------|----------------------------------------------------------------------------------------------------|
| 7~0 | R/W        | Watch Dog Timer Time-out value. Writing a non-zero<br>value to this register causes the counter to load the<br>value to Watch Dog Counter and start counting down.<br>If bits 7 and 6 of CR F7h are set, any Mouse Interrupt or<br>Keyboard Interrupt event will also cause the reload of<br>previously-loaded non-zero value to Watch Dog Counter<br>and start counting down. Reading this resigter returns<br>current value in Watch Dog Counter instead of Watch<br>Dog Timer Time-out value.<br>00h: Time-out Disable |

|  | 01h: Time-out occurs after 1 second/minute<br>02h: Time-out occurs after 2 second/minutes<br>03h: Time-out occurs after 3 second/minutes |
|--|----------------------------------------------------------------------------------------------------|
|  | FFh: Time-out occurs after 255 second/minutes                                                                                            |

### CR F7h. (WDTO# Control & Status Register; Default 00h)

| BIT | READ/WRITE           | DESCRIPTION                                                                                                    |  |
|-----|----------------------|----------------------------------------------------------------------------------------------------|--|
| 7   | R/W                  | Mouse interrupt reset watch-dog timer enable<br>0: Watchdog timer is not affected by mouse interrupt.<br>1: Watchdog timer is reset by mouse interrupt.           |  |
| 6   | R/W                  | Keyboard interrupt reset watch-dog timer enable<br>0: Watchdog timer is not affected by keyboard interrupt.<br>1: Watchdog timer is reset by keyboardd interrupt. |  |
| 5   | Write "1" Only       | Trigger WDTO# event. This bit is self-clearing.                                                                                                    |  |
| 4   | R/W<br>Write"0"Clear | WDTO# status bit<br>0: Watchdog timer is running.<br>1: Watchdog timer issue time-out event.                                                                      |  |
| 3~0 | R/W                  | These bits select IRQ resource for WDTO#. (02h for SMI# event.)                                                                                                   |  |

### A.2 W83627DHG Watchdog Timer Initial Program

|                       | LDN  | Register | Bit          | Description                                                                                                    |
|-----------------------|------|----------|--------------|----------------------------------------------------------------------------------------------------|
| WDT<br>Timer<br>value | 0x07 | 0xF6     | Bit<br>[7-0] | 00h: Time-out Disable<br>01h: Time-out occurs after 1 minute only.<br>02h: Time-out occurs after 2 second/minutes<br>03h: Time-out occurs after 3 second/minutes<br>FFh: Time-out occurs after 255<br>second/minutes<br>(The deviation is approx 1 second.) |
| WDT<br>Unit           | 0x07 | 0xF5     | Bit3         | Select WDTO# count mode.<br>0: Second Mode.<br>1: Minute Mode.                                                                                                    |

#include <stdio.h>

#include <conio.h>

#define SIOIndex 0x2E //Modify for project support 2E/4E #define SIOData 0x2F //Modify for project support 2F/4F #define void AaeonWDTConfig(void); #define void AaeonWDTEnable(Byte Timer, boolean Unit);

### void Main(){

}

// Procedure : AaeonWDTConfig

 $\ensuremath{\textit{//}}\xspace$  This procudure will enable the WDT counting.

### AaeonWDTConfig (void);

```
// Procedure : AaeonWDTEnable
// (byte)Timer : Time of WDT timer.(0x00~0xFF)
// (boolean)Unit : Select time unit(0: second, 1: minute).
AaeonWDTEnable(Byte Timer, boolean Unit);
```

Appendix A Programming the Watchdog Timer A-6

// Procedure : AaeonWDTConfig

void AaeonWDTConfig (void){ Byte val; //Super I/O Entry Key outportb(SIOIndex,0x87); outportb(SIOIndex,0x87);

#### //Setting WDT Pin.

outportb(SIOIndex,0x2D); val = inportb((SIOData); outportb(SIOIndex,0x2D); outportb(SIOData,val & 0xFE);

// Enable WatchDog function

outportb(SIOIndex,0x07); outportb(SIOData,0x08); outportb(SIOIndex,0x30); outportb(SIOData, 0x01); }

\*\*

// Procedure :

void AaeonWDTEnable (Byte Timer, boolean Unit){ Byte val;

//Super I/O Entry Key

outportb(SIOIndex,0x87); outportb(SIOIndex,0x87);

// Select Logic Device Number Register
outportb(SIOIndex,0x07);
outportb(SIOData,0x08);

// Setting WDT Operation Mode

outportb(SIOIndex,0xF5); val = inportb((SIOData); outportb(SIOIndex,0xF5); outportb(SIOData, val | Unit << 3 );</pre>

// Setting WDT Counter

outportb(SIOIndex,0xF6); outportb(SIOData,Timer); }

# Appendix B

## I/O Information

### B.1 I/O Address Map

| ⊿ 📲 Input/output (IO)                                     |
|-----------------------------------------------------------|
| [00000000 - 0000001F] Direct memory access controller     |
| [00000000 - 00000CF7] PCI bus                             |
| [00000010 - 0000001F] Motherboard resources               |
| [00000020 - 00000021] Programmable interrupt controller   |
| [00000022 - 0000003F] Motherboard resources               |
| 🚛 [00000024 - 00000025] Programmable interrupt controller |
|                                                           |
|                                                           |
|                                                           |
|                                                           |
|                                                           |
|                                                           |
|                                                           |
|                                                           |
|                                                           |
| 📲 [0000004E - 0000004F] Motherboard resources             |
|                                                           |
|                                                           |
|                                                           |
|                                                           |
|                                                           |
| 📲 [00000065 - 0000006F] Motherboard resources             |
|                                                           |
|                                                           |
|                                                           |
| [00000072 - 0000007F] Motherboard resources               |
|                                                           |
|                                                           |
| [00000081 - 00000091] Direct memory access controller     |
|                                                           |
|                                                           |
|                                                           |
|                                                           |
|                                                           |
|                                                           |
|                                                           |
| [000000A2 - 000000BF] Motherboard resources               |
| [000000A4 - 000000A5] Programmable interrupt controller   |
| [000000A8 - 000000A9] Programmable interrupt controller   |
| [000000AC - 000000AD] Programmable interrupt controller   |
### F S B - B 7 5 H

| 🜉 [000000B0 - 000000B1] Programmable interrupt controller                                                                                                    |    |
|----------------------------------------------------------------------------------------------------|----|
| 🜉 [000000B2 - 000000B3] Motherboard resources                                                                                                    |    |
| 🜉 [000000B4 - 000000B5] Programmable interrupt controller                                                                                                    |    |
| 🜉 [000000B8 - 000000B9] Programmable interrupt controller                                                                                                    |    |
| 🜉 [000000BC - 000000BD] Programmable interrupt controller                                                                                                    |    |
| 🜉 [000000C0 - 000000DF] Direct memory access controller                                                                                                    |    |
| 🜉 [000000E0 - 000000EF] Motherboard resources                                                                                                    |    |
| 🜉 [000000F0 - 000000FF] Numeric data processor                                                                                                    |    |
| [000002F8 - 000002FF] Communications Port (COM2)                                                                                                    |    |
| 🚏 [00000378 - 0000037F] Printer Port (LPT1)                                                                                                    |    |
| 🍇 [000003B0 - 000003BB] Intel(R) HD Graphics 4000                                                                                                    |    |
| 🍇 [000003C0 - 000003DF] Intel(R) HD Graphics 4000                                                                                                    |    |
| 🕁 [000003F0 - 000003F5] Standard floppy disk controller                                                                                                    |    |
| 🕁 [000003F7 - 000003F7] Standard floppy disk controller                                                                                                    |    |
| [000003F8 - 000003FF] Communications Port (COM1)                                                                                                    |    |
| 🜉 [00000400 - 00000453] Motherboard resources                                                                                                    |    |
| 🜉 [00000454 - 00000457] Motherboard resources                                                                                                    |    |
| 🜉 [00000458 - 0000047F] Motherboard resources                                                                                                    |    |
| 🜉 [000004D0 - 000004D1] Motherboard resources                                                                                                    |    |
| 🜉 [000004D0 - 000004D1] Programmable interrupt controller                                                                                                    |    |
| 🜉 [00000500 - 0000057F] Motherboard resources                                                                                                    |    |
| 🜉 [00000680 - 0000069F] Motherboard resources                                                                                                    |    |
| 🜉 [00000A00 - 00000A0F] Motherboard resources                                                                                                    |    |
| 🜉 [00000D00 - 0000FFFF] PCI bus                                                                                                    |    |
| 🜉 [00001000 - 0000100F] Motherboard resources                                                                                                    |    |
| 🜉 [0000164E - 0000164F] Motherboard resources                                                                                                    |    |
| 🔮 [0000D000 - 0000D0FF] Realtek PCIe GBE Family Controller                                                                                                    |    |
| 🜉 [0000D000 - 0000DFFF] Intel(R) 7 Series/C216 Chipset Family PCI Express Root Port 8 - 1E                                                                                                    | LE |
| 🔮 [0000E000 - 0000E0FF] Realtek PCIe GBE Family Controller #2                                                                                                    |    |
| [0000E000 - 0000EFFF] Intel(R) 7 Series/C216 Chipset Family PCI Express Root Port 7 - 1E1                                                                                                    | С  |
| http://www.communication.com/communications/additional-communication-filler-filler |    |
| 🜉 [0000F040 - 0000F05F] Intel(R) 7 Series/C216 Chipset Family SMBus Host Controller - 1E2                                                                                                    | 2  |
| 🖙 [0000F060 - 0000F07F] Intel(R) 7 Series/C216 Chipset Family SATA AHCI Controller - 1E02                                                                                                    |    |
| 🖙 [0000F080 - 0000F083] Intel(R) 7 Series/C216 Chipset Family SATA AHCI Controller - 1E02                                                                                                    |    |
| a [0000F090 - 0000F097] Intel(R) 7 Series/C216 Chipset Family SATA AHCI Controller - 1E02                                                                                                    |    |
| [0000F0A0 - 0000F0A3] Intel(R) 7 Series/C216 Chipset Family SATA AHCI Controller - 1E0.                                                                                                    | 2  |
| [0000F0B0 - 0000F0B7] Intel(R) 7 Series/C216 Chipset Family SATA AHCI Controller - 1E02                                                                                                    | 2  |
| [0000FFFF - 0000FFFF] Motherboard resources                                                                                                    |    |
| IO000FFFF - 0000FFFF1 Motherboard resources                                                                                                    |    |

# B.2 1<sup>st</sup> MB Memory Address Map

| ⊿ - [ | M              | emory                                                                                           |
|-------|----------------|-------------------------------------------------------------------------------------------------|
|       |                | [000A0000 - 000BFFFF] Intel(R) HD Graphics 4000                                                 |
|       | ····]          | [000A0000 - 000BFFFF] PCI bus                                                                   |
|       | ····]          | [000D0000 - 000D3FFF] PCI bus                                                                   |
|       | ····]          | [000D4000 - 000D7FFF] PCI bus                                                                   |
|       | ····]          | [000D8000 - 000DBFFF] PCI bus                                                                   |
|       | ····]          | [000DC000 - 000DFFFF] PCI bus                                                                   |
|       | ····]          | [000E0000 - 000E3FFF] PCI bus                                                                   |
|       | ····]          | [000E4000 - 000E7FFF] PCI bus                                                                   |
|       | ····]          | [20000000 - 201FFFFF] System board                                                              |
|       | ····]          | [40004000 - 40004FFF] System board                                                              |
|       | ····]          | [DFA00000 - DFA00FFF] Motherboard resources                                                     |
|       | ····] <u>¤</u> | [DFA00000 - FEAFFFFF] PCI bus                                                                   |
|       |                | [E0000000 - EFFFFFFF] Intel(R) HD Graphics 4000                                                 |
|       |                | [F0000000 - F0003FFF] Realtek PCIe GBE Family Controller                                        |
|       | <u>1</u>       | [F0000000 - F00FFFFF] Intel(R) 7 Series/C216 Chipset Family PCI Express Root Port 8 - 1E1E      |
|       |                | [F0100000 - F0103FFF] Realtek PCIe GBE Family Controller #2                                     |
|       | ···· / 🖳       | [F0100000 - F01FFFFF] Intel(R) 7 Series/C216 Chipset Family PCI Express Root Port 7 - 1E1C      |
|       |                | [F7800000 - F7BFFFFF] Intel(R) HD Graphics 4000                                                 |
|       |                | [F7C00000 - F7C00FFF] Realtek PCIe GBE Family Controller                                        |
|       | ····]          | [F7C00000 - F7CFFFFF] Intel(R) 7 Series/C216 Chipset Family PCI Express Root Port 8 - 1E1E      |
|       |                | [F7D00000 - F7D00FFF] Realtek PCIe GBE Family Controller #2                                     |
|       | ····]          | [F7D00000 - F7DFFFFF] Intel(R) 7 Series/C216 Chipset Family PCI Express Root Port 7 - 1E1C      |
|       | ···· 🏺         | [F7E00000 - F7E0FFFF] Intel(R) USB 3.0 eXtensible Host Controller                               |
|       | ····]          | [F7E11000 - F7E110FF] Intel(R) 7 Series/C216 Chipset Family SMBus Host Controller - 1E22        |
|       |                | [F7E12000 - F7E127FF] Intel(R) 7 Series/C216 Chipset Family SATA AHCI Controller - 1E02         |
|       | 🖳              | [F7E13000 - F7E133FF] Intel(R) 7 Series/C216 Chipset Family USB Enhanced Host Controller - 1E26 |
|       | ···· 🛡         | [F7E14000 - F7E143FF] Intel(R) 7 Series/C216 Chipset Family USB Enhanced Host Controller - 1E2D |
|       | ····].         | [F7E16000 - F7E1600F] Intel(R) Management Engine Interface                                      |
|       | 1 <u>-</u>     | [F8000000 - FBFFFFFF] Motherboard resources                                                     |
|       | ···· 1         | [FED00000 - FED003FF] High precision event timer                                                |
|       |                | [FED10000 - FED17FFF] Motherboard resources                                                     |
|       | ····1          | [FED18000 - FED18FFF] Motherboard resources                                                     |
|       | - 1 <u>-</u>   | [FED19000 - FED19FFF] Motherboard resources                                                     |
|       |                | [FED1C000 - FED1FFFF] Motherboard resources                                                     |
|       | ····1          | [FED20000 - FED3FFFF] Motherboard resources                                                     |
|       | ··· 1          | [FED40000 - FED44FFF] System board                                                              |
|       | ····1          | [FED45000 - FED8FFFF] Motherboard resources                                                     |
|       | ···· 1         | [FED90000 - FED93FFF] Motherboard resources                                                     |
|       |                | [FEE00000 - FEEFFFFF] Motherboard resources                                                     |
|       | ····1          | [FF000000 - FFFFFFF] Intel(R) 82802 Firmware Hub Device                                         |
|       | I 🖳            | [FF000000 - FFFFFFF] Motherboard resources                                                      |

### FSB-B75H

# **B.3 IRQ Mapping Chart**

| ł | ۵۰۰ | Int        | errupt | request (IRQ)    |                                 |
|---|-----|------------|--------|------------------|---------------------------------|
|   |     | <u>j</u> Ę | (ISA)  | 0x00000000 (00)  | System timer                    |
|   |     | 👎          | (ISA)  | 0x0000003 (03)   | Communications Port (COM2)      |
|   |     | 👎          | (ISA)  | 0x00000004 (04)  | Communications Port (COM1)      |
|   |     |            | (ISA)  | 0x00000006 (06)  | Standard floppy disk controller |
|   |     |            | (ISA)  | 0x0000008 (08)   | System CMOS/real time clock     |
|   |     |            | (ISA)  | 0x0000000D (13)  | Numeric data processor          |
|   |     |            | (ISA)  | 0x00000051 (81)  | Microsoft ACPI-Compliant System |
|   |     |            | (ISA)  | 0x00000052 (82)  | Microsoft ACPI-Compliant System |
|   |     |            | (ISA)  | 0x00000053 (83)  | Microsoft ACPI-Compliant System |
|   |     |            | (ISA)  | 0x00000054 (84)  | Microsoft ACPI-Compliant System |
|   |     |            | (ISA)  | 0x00000055 (85)  | Microsoft ACPI-Compliant System |
|   |     |            | (ISA)  | 0x00000056 (86)  | Microsoft ACPI-Compliant System |
|   |     |            | (ISA)  | 0x00000057 (87)  | Microsoft ACPI-Compliant System |
|   |     |            | (ISA)  | 0x00000058 (88)  | Microsoft ACPI-Compliant System |
|   |     |            | (ISA)  | 0x00000059 (89)  | Microsoft ACPI-Compliant System |
|   |     |            | (ISA)  | 0x0000005A (90)  | Microsoft ACPI-Compliant System |
|   |     |            | (ISA)  | 0x0000005B (91)  | Microsoft ACPI-Compliant System |
|   |     |            | (ISA)  | 0x0000005C (92)  | Microsoft ACPI-Compliant System |
|   |     |            | (ISA)  | 0x0000005D (93)  | Microsoft ACPI-Compliant System |
|   |     |            | (ISA)  | 0x0000005E (94)  | Microsoft ACPI-Compliant System |
|   |     |            | (ISA)  | 0x0000005F (95)  | Microsoft ACPI-Compliant System |
|   |     |            | (ISA)  | 0x0000060 (96)   | Microsoft ACPI-Compliant System |
|   |     |            | (ISA)  | 0x00000061 (97)  | Microsoft ACPI-Compliant System |
|   |     |            | (ISA)  | 0x0000062 (98)   | Microsoft ACPI-Compliant System |
|   |     |            | (ISA)  | 0x0000063 (99)   | Microsoft ACPI-Compliant System |
|   |     |            | (ISA)  | 0x00000064 (100) | Microsoft ACPI-Compliant System |
|   |     |            | (ISA)  | 0x00000065 (101) | Microsoft ACPI-Compliant System |
|   |     |            | (ISA)  | 0x0000066 (102)  | Microsoft ACPI-Compliant System |
|   |     |            | (ISA)  | 0x00000067 (103) | Microsoft ACPI-Compliant System |
|   |     |            | (ISA)  | 0x00000068 (104) | Microsoft ACPI-Compliant System |
|   |     |            | (ISA)  | 0x00000069 (105) | Microsoft ACPI-Compliant System |
|   |     | j          | (ISA)  | 0x0000006A (106) | Microsoft ACPI-Compliant System |
|   |     |            | (ISA)  | 0x0000006B (107) | Microsoft ACPI-Compliant System |
|   |     |            | (ISA)  | 0x0000006C (108) | Microsoft ACPI-Compliant System |
|   |     |            | (ISA)  | 0x0000006D (109) | Microsoft ACPI-Compliant System |
|   |     |            | (ISA)  | 0x0000006E (110) | Microsoft ACPI-Compliant System |
|   |     |            | (ISA)  | 0x0000006F (111) | Microsoft ACPI-Compliant System |
|   |     |            | (ISA)  | 0x00000070 (112) | Microsoft ACPI-Compliant System |
|   |     |            | (ISA)  | 0x00000071 (113) | Microsoft ACPI-Compliant System |
|   |     |            | (ISA)  | 0x00000072 (114) | Microsoft ACPI-Compliant System |
|   |     |            | (ISA)  | 0x00000073 (115) | Microsoft ACPI-Compliant System |
|   |     | -          |        |                  |                                 |

### F S B - B 7 5 H

ISA) 0x00000075 (117) Microsoft ACPI-Compliant System (ISA) 0x00000076 (118) Microsoft ACPI-Compliant System (ISA) 0x00000077 (119) Microsoft ACPI-Compliant System (ISA) 0x00000078 (120) Microsoft ACPI-Compliant System ISA) 0x00000079 (121) Microsoft ACPI-Compliant System (ISA) 0x000007A (122) Microsoft ACPI-Compliant System ISA) 0x00000083 (131) Microsoft ACPI-Compliant System (ISA) 0x00000084 (132) Microsoft ACPI-Compliant System ISA) 0x00000085 (133) Microsoft ACPI-Compliant System (ISA) 0x00000089 (137) Microsoft ACPI-Compliant System (ISA) 0x0000008A (138) Microsoft ACPI-Compliant System (ISA) 0x0000008B (139) Microsoft ACPI-Compliant System (ISA) 0x0000008E (142) Microsoft ACPI-Compliant System ISA) 0x0000008F (143) Microsoft ACPI-Compliant System (ISA) 0x00000090 (144) Microsoft ACPI-Compliant System ISA) 0x00000091 (145) Microsoft ACPI-Compliant System ISA) 0x00000092 (146) Microsoft ACPI-Compliant System ISA) 0x00000093 (147) Microsoft ACPI-Compliant System ISA) 0x00000094 (148) Microsoft ACPI-Compliant System ISA) 0x00000095 (149) Microsoft ACPI-Compliant System (ISA) 0x00000096 (150) Microsoft ACPI-Compliant System (ISA) 0x00000097 (151) Microsoft ACPI-Compliant System ISA) 0x00000098 (152) Microsoft ACPI-Compliant System ISA) 0x00000099 (153) Microsoft ACPI-Compliant System ISA) 0x0000009A (154) Microsoft ACPI-Compliant System (ISA) 0x0000009D (157) Microsoft ACPI-Compliant System (ISA) 0x0000009E (158) Microsoft ACPI-Compliant System ISA) 0x0000009F (159) Microsoft ACPI-Compliant System ISA) 0x000000A0 (160) Microsoft ACPI-Compliant System ISA) 0x000000A1 (161) Microsoft ACPI-Compliant System ISA) 0x000000A8 (168) Microsoft ACPI-Compliant System 🚛 (ISA) 0x000000A9 (169) Microsoft ACPI-Compliant System

Appendix B I/O Information B-6

### F S B - B 7 5 H

| ISA) 0x000000AA (170) Microsoft ACPI-Compliant System                             |                     |
|-----------------------------------------------------------------------------------|---------------------|
| ISA) 0x000000AB (171) Microsoft ACPI-Compliant System                             |                     |
|                                                                                   |                     |
|                                                                                   |                     |
|                                                                                   |                     |
|                                                                                   |                     |
|                                                                                   |                     |
|                                                                                   |                     |
|                                                                                   |                     |
|                                                                                   |                     |
|                                                                                   |                     |
|                                                                                   |                     |
|                                                                                   |                     |
|                                                                                   |                     |
|                                                                                   |                     |
|                                                                                   |                     |
| ISA) 0x000000BA (186) Microsoft ACPI-Compliant System                             |                     |
|                                                                                   |                     |
| ISA) 0x000000BC (188) Microsoft ACPI-Compliant System                             |                     |
| ISA) 0x000000BD (189) Microsoft ACPI-Compliant System                             |                     |
|                                                                                   |                     |
|                                                                                   | oller - 1E22        |
| PCI) 0x00000010 (16) Intel(R) 7 Series/C216 Chipset Family USB Enhanced Hos       | t Controller - 1E2D |
| PCI 0x00000010 (16) Intel(R) 7 Series/C216 Chipset Family PCI Express Root Pc     | ort 1 - 1E10        |
|                                                                                   |                     |
|                                                                                   | ort 7 - 1E1C        |
| 📲 (PCI) 0x00000013 (19) Intel(R) 7 Series/C216 Chipset Family PCI Express Root Po | ort 8 - 1E1E        |
| (PCI) 0x00000013 (19) Intel(R) 7 Series/C216 Chipset Family SATA AHCI Contro      | ller - 1E02         |
| 🟺 (PCI) 0x00000017 (23) Intel(R) 7 Series/C216 Chipset Family USB Enhanced Hos    | t Controller - 1E26 |
| PCI) 0xFFFFFFB (-5) Realtek PCIe GBE Family Controller                            |                     |
|                                                                                   |                     |
| 🟺 (PCI) 0xFFFFFFD (-3) Intel(R) USB 3.0 eXtensible Host Controller                |                     |
| Intel(R) HD Graphics 4000                                                         |                     |

# **B.4 DMA Channel Assignments**

- Direct memory access (DMA)
  - 2 Standard floppy disk controller
  - 4 Direct memory access controller

F S B - B 7 5 H

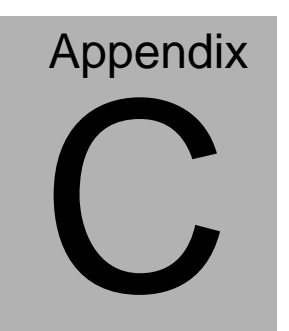

# **Mating Connector**

# C.1 List of Mating Connectors and Cables

The table notes mating connectors and available cables.

| Connector<br>Label | Function                      | Mating                 | Connector                           | Available<br>Cable   | Cable P/N  |
|--------------------|-------------------------------|------------------------|-------------------------------------|----------------------|------------|
|                    |                               | Vendor                 | Model no                            |                      |            |
| SATA1              | SATA<br>Connector             | TECHBEST               | 161S01-029A-L                       | SATA<br>Cable        | 1709070800 |
| SATA2              | SATA<br>Connector             | TECHBEST               | 161S01-025A                         | SATA<br>Cable        | 1709070800 |
| SATA3              | SATA<br>Connector             | TECHBEST               | 161S01-025A                         | SATA<br>Cable        | 1709070800 |
| LPT1               | Parallel<br>Port<br>Connector | Catch<br>Electronics   | 1147-000-26S                        | LPT Cable            | 1701260307 |
| FP1                | Front<br>Panel<br>Connector   | JIH VEI<br>Electronics | 21B22564-XXS<br>10B-01G-6/3-V<br>XX |                      | N/A        |
| FP2                | Front<br>Panel<br>Connector   | JIH VEI<br>Electronics | 21B22564-XXS<br>10B-01G-6/3-V<br>XX |                      | N/A        |
| USB1               | USB 3.0<br>Connector          | PINREX                 | 52X-40-20GV52                       |                      | NA         |
| USB2               | USB<br>Connector              | JIH VEI<br>Electronics | 21B22564-10S1<br>0B-01G-6/3-V10     | USB Cable            | 1709100204 |
| USB4               | USB<br>Connector              | HO-BASE                | KS-001V-ANW                         |                      | NA         |
| USB5               | USB 3.0<br>Connector          | PINREX                 | 52X-40-20GV52                       |                      | NA         |
| USB6               | USB<br>Connector              | HO-BASE                | KS-001V-ANW                         |                      | NA         |
| COM1               | COM Port<br>Connector         | Catch<br>Electronics   | 1147-000-10S                        | Serial Port<br>Cable | 1701100305 |
| COM2               | COM Port<br>Connector         | Catch<br>Electronics   | 1147-000-10S                        | Serial Port<br>Cable | 1701100305 |
| DIO1               | DIO Port<br>Connector         | Catch<br>Electronics   | 1147-000-10S                        |                      | N/A        |

Appendix C Mating Connector C - 2

# FSB-B75H

| CPU_FAN  | FAN       | Catch       | 1190-700-042  |   | N/A |
|----------|-----------|-------------|---------------|---|-----|
|          | Connector | Electronics |               |   |     |
| SYS_FAN1 | FAN       | Catch       | 1190-700-042  |   | N/A |
|          | Connector | Electronics |               | ı |     |
| DIMM1    | DDR3      | KORTAK      | AR240H-101B-  |   | N/A |
|          | 204PIN    |             | A0H           |   |     |
|          | SKT       |             |               | I |     |
| DIMM2    | DDR3      | KORTAK      | AR240H-101B-  |   | N/A |
|          | 204PIN    |             | A0H           |   |     |
|          | SKT       |             |               | ı |     |
| FDD1     | Floppy    | Catch       | 1137-000-34SA |   | NA  |
|          | Connector | Electronics |               | I |     |
| DVI1     | DVI-I     | KORTAK      | 9D0290-08SC-0 |   | NA  |
|          | Connector |             | 0H            | 1 |     |
| VGA1     | VGA       | Astron      | HDLH-B15-CFH  |   | NA  |
|          | Connector |             | N1T-1-R       |   |     |
| LAN1     | LAN       | UDE         | RDA-1A5BAK1   |   | NA  |
|          | Connector |             | A             |   |     |
| LAN2     | LAN       | UDE         | RDA-1A5BAK1   |   | NA  |
|          | Connector |             | A             |   |     |
| CN5      | CFast     | 3M          | N7G24-A0B2R   |   | NA  |
|          | Connector |             | A-10-0HT-DY   |   |     |

# Appendix

# **AHCI Settings**

Appendix DAHCI Settings D-1

F S B - B 7 5 H

# D.1 Setting AHCI

OS Installation to Setup AHCI mode

Step 1: Copy the files below from the Driver CD: Step 6 -

AHCI\Driver\winxp\_32 or winxp\_64 to Disk.

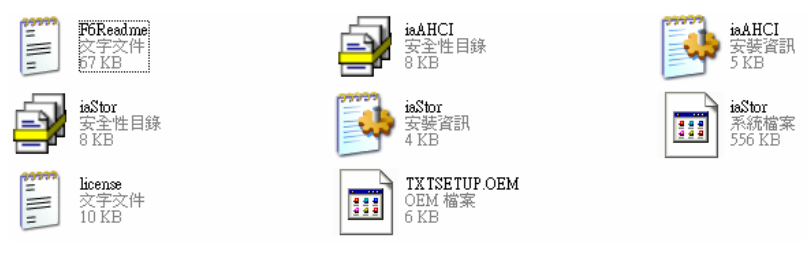

Step 2: Connect the USB Floppy Disk with the AHCI files to the board.

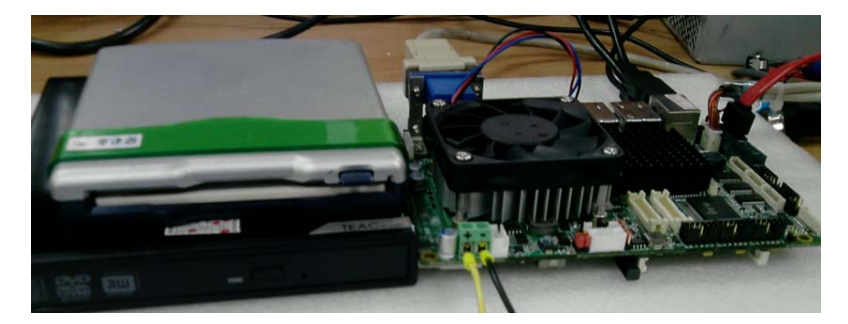

Step 3: To install "In BIOS Setup Menu", select Advanced -> SATA Configuration -> SATA Mode Selection -> AHCI

| Aptio Setup Uti                                                                                                    | lity – Copyright (C) 2010 Ameri                                                                                           | can Megatrends, Inc.                          |
|----------------------------------------------------------------------------------------------------|----------------------------------------------------------------------------------------------------|-----------------------------------------------|
| SATA Controller(s)<br>SATA Mode Selection                                                                            | [Enabled]<br>[AHCI]                                                                                                    | Determines how SATA<br>controller(s) operate. |
| Serial ATA Port 1<br>Port 1<br>Nat Plug<br>Berlai ATA Port 2<br>Port 2<br>Not Plug<br>Ofast Slat<br>Slat<br>Nat Plug | WWATTOR STM3808 (80.0G<br>[Enabled]<br>[Disabled]<br>Empty<br>[Enabled]<br>[Bisabled]<br>Empty<br>[Enabled]<br>[Disabled] |                                               |
| A CONTRACTOR OF A CONTRACTOR                                                                                         |                                                                                                    | ++: Select Screen                             |

Step 4: Next, select Boot -> Boot Option #1 -> DVD ROM Type

| Actic Setup Utility<br>Boot         | - Capyright (C) 2010 Ameri            |                         |
|-------------------------------------|---------------------------------------|-------------------------|
| Boot Configuration                  |                                       | Sets the sustee boot or |
| Setio Prompt Timeout                | 1 1 1 1 1 1 1 1 1 1 1 1 1 1 1 1 1 1 1 |                         |
| Bhotup NumLock State                |                                       |                         |
| Quiet Boot                          |                                       |                         |
| CSH16 Module Version                | 07.65                                 | A Description           |
|                                     |                                       |                         |
| Option ROM Messages                 |                                       |                         |
| Interrupt 19 Capture                | (Disabled)                            |                         |
| Boot Option Priorities              |                                       |                         |
| Boot Option #1                      |                                       | ++: Select Screen       |
| east Option #2                      | (HITSLMI USB FOD 1050)                | TI: Select Item         |
| Boot Option #3                      |                                       | Enter: Select           |
| Boot Option #4                      | ISATA PMI MAXTUR SI                   | E1- Ceneral Help        |
| Electrony Denings DEC. Designations |                                       | F2: Previous Values     |
|                                     |                                       | F3: Optimized Defaults  |
| CD/DAD HOM OF LAW BES Priorities    |                                       | F4: Save & EXIT         |

Step 5: To save, select Save & Exit -> Save Changes and Exit

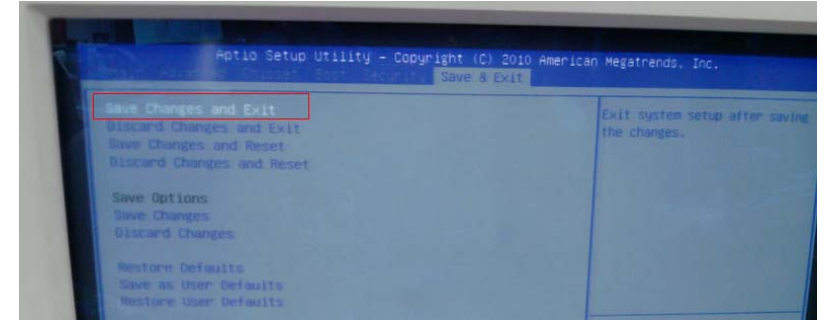

# Step 6: Setup OS

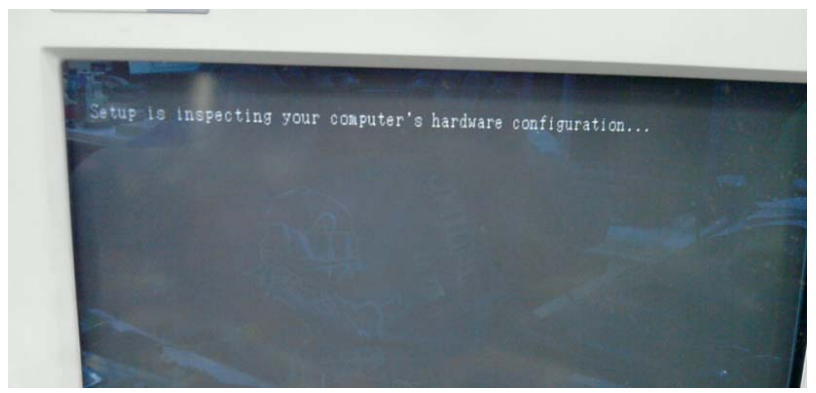

### Step 7: Press "F6"

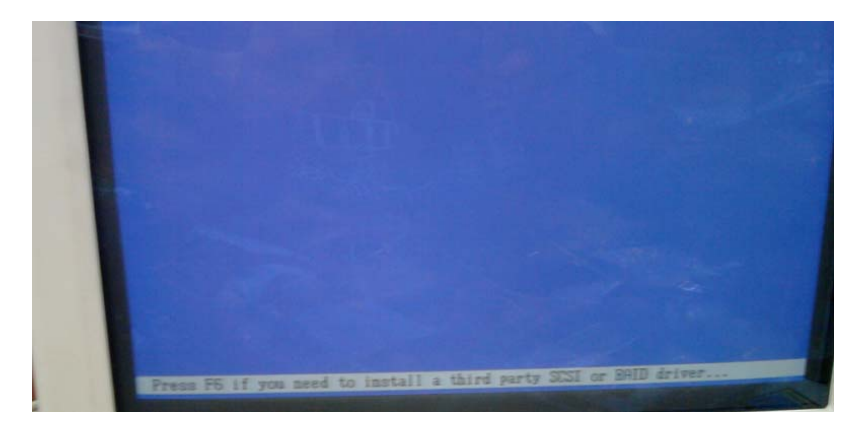

# Step 8: Choose "S"

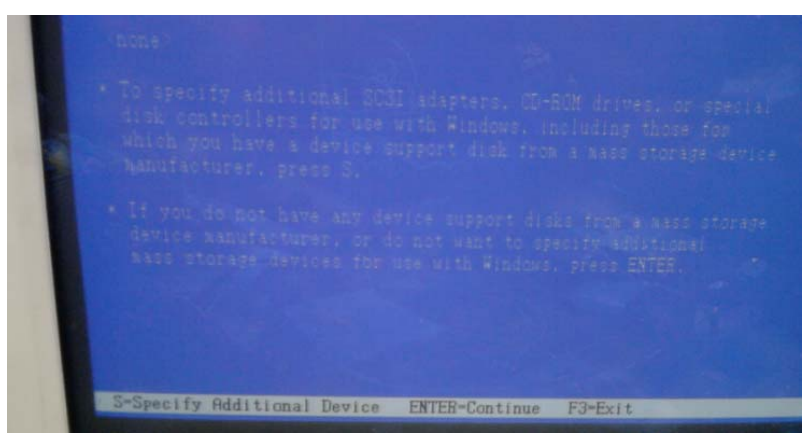

### Step 9:

### Mobile

Choose "Intel(R) 7 Series Chipset Family SATA AHCI Controller"

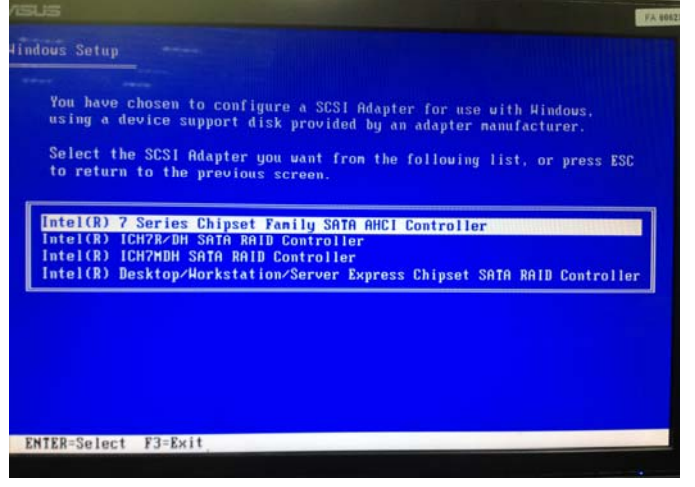

### Desktop

Choose "Intel(R) 7 Series/C216 Chipset Family SATA AHCI Controller"

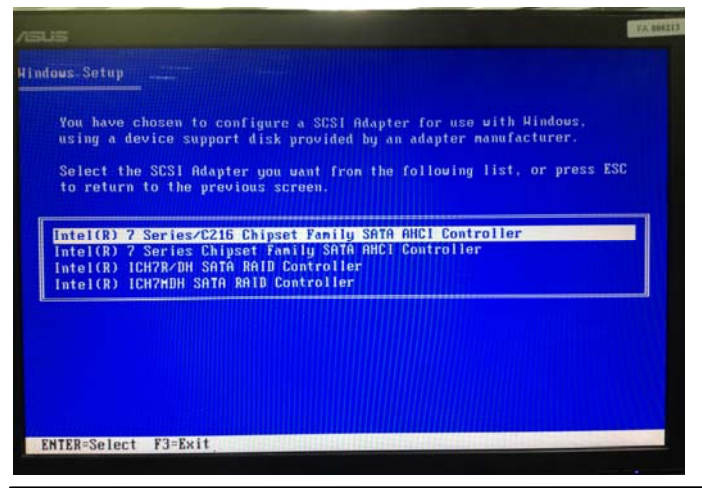

Appendix DAHCI Settings D-6

Step 10: Select "ENTER" to choose the model number

### Mobile

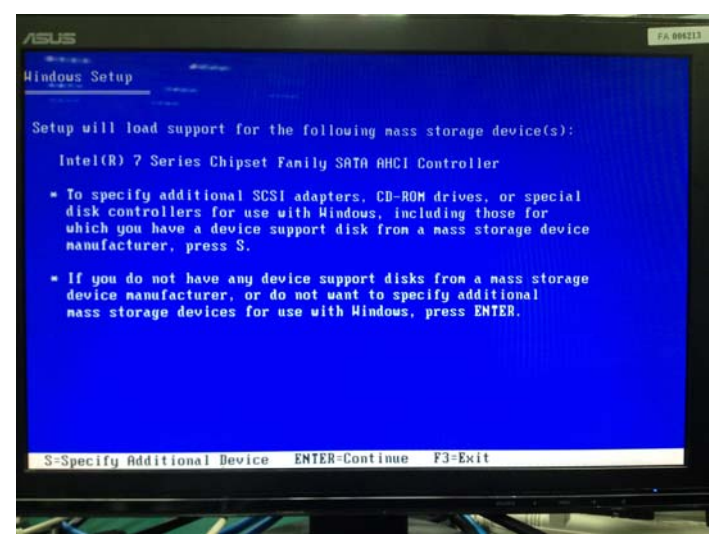

## Desktop

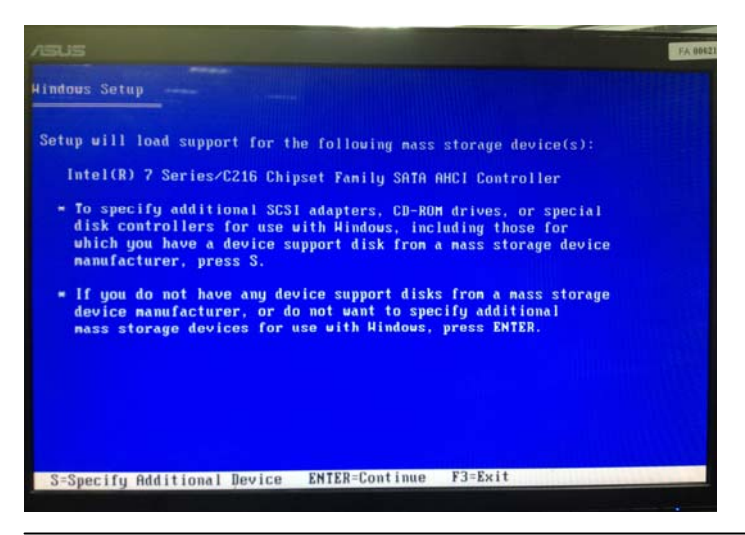

Appendix D AHCI Settings D-7

Step 11: Setup is loading files

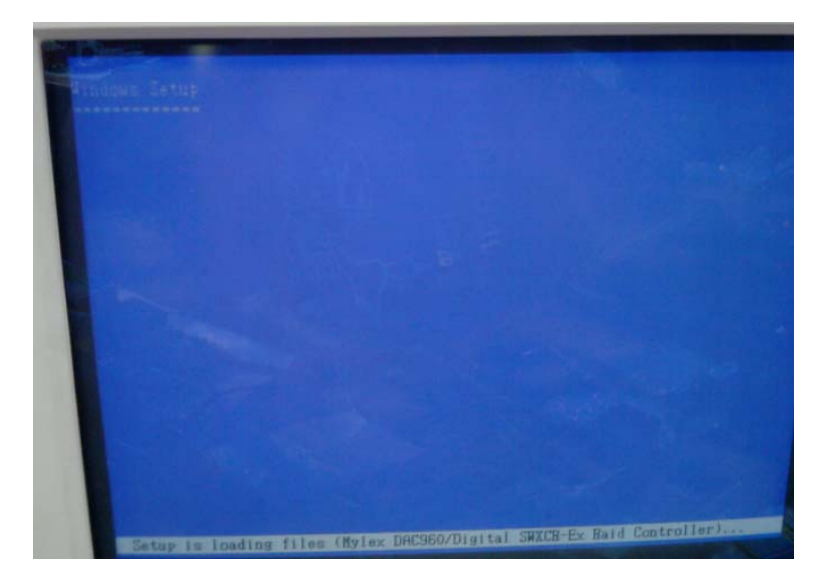